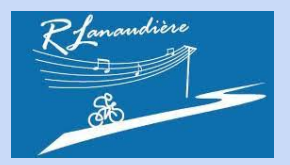

Les Retraités de Lanaudière à vélo

# Document sur l'utilisation de

**l'application** 

«OsmAnd»

Pour les utilisateurs de la plate-forme iOs (iPhone)

# Table des matières

| Installer l'application « Osmand » | p. 2  |
|------------------------------------|-------|
| Télécharger une trace              | p. 4  |
| Naviguer                           | p. 19 |
| Supplément                         |       |

| Activer le guidage vocal     | р. 26 |
|------------------------------|-------|
| Paramétrer le profil de base | p. 29 |
| Supprimer une trace          | р. 35 |
| Conserver une trace          | p. 42 |

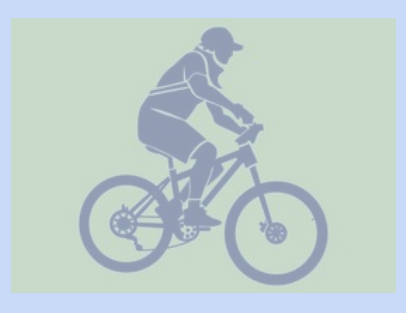

#### 10:14 Mer. 30 mars 1 🗢 83 % 🔳 ... Filtres V Q osmand maps travel & navigate Annuler **RoadWarrior Route Planner** OsmAnd Voyager et Naviguer Navigation OBTENIR Cartes de voyage OUVRIR once ★★★★☆ 234 \*\*\*\* 186 Achats intégrés Optimize Cartes de Voyage **Navigation hors Ligne** MAPS.ME - Cartes et itinéraire Cartes topo+ Navigation Carte hors-ligne, navigation OUVRIR OUVRIR **★★★★★** 3,6 k \*\*\*\*\* 770 Plus de 500 000 circuits OFFLINE OUTDOOR ROUTES NAVIGATION $(\mathbf{r})$ Jeux Arcade S Apps Aujourd'hui Q Rechercher

# 1. Pré-requis: Installer l'application « Osmand ».

Allez sur l'« Apple Store » et téléchargez l'application OsmAnd ».

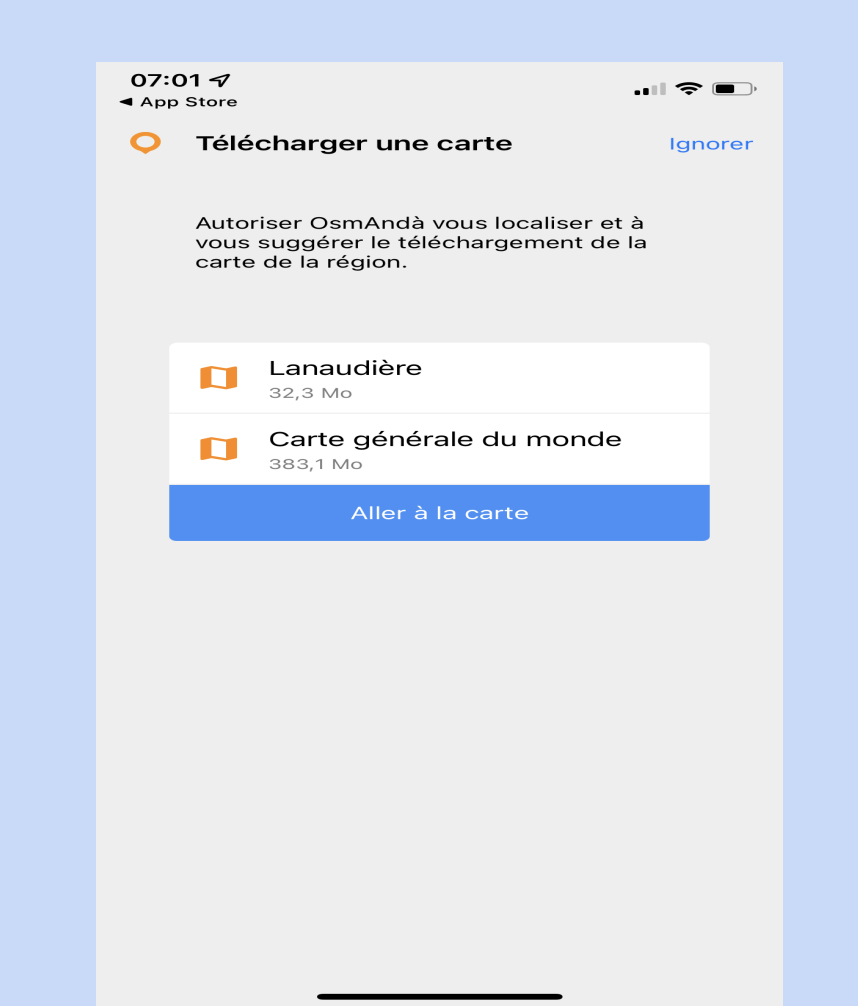

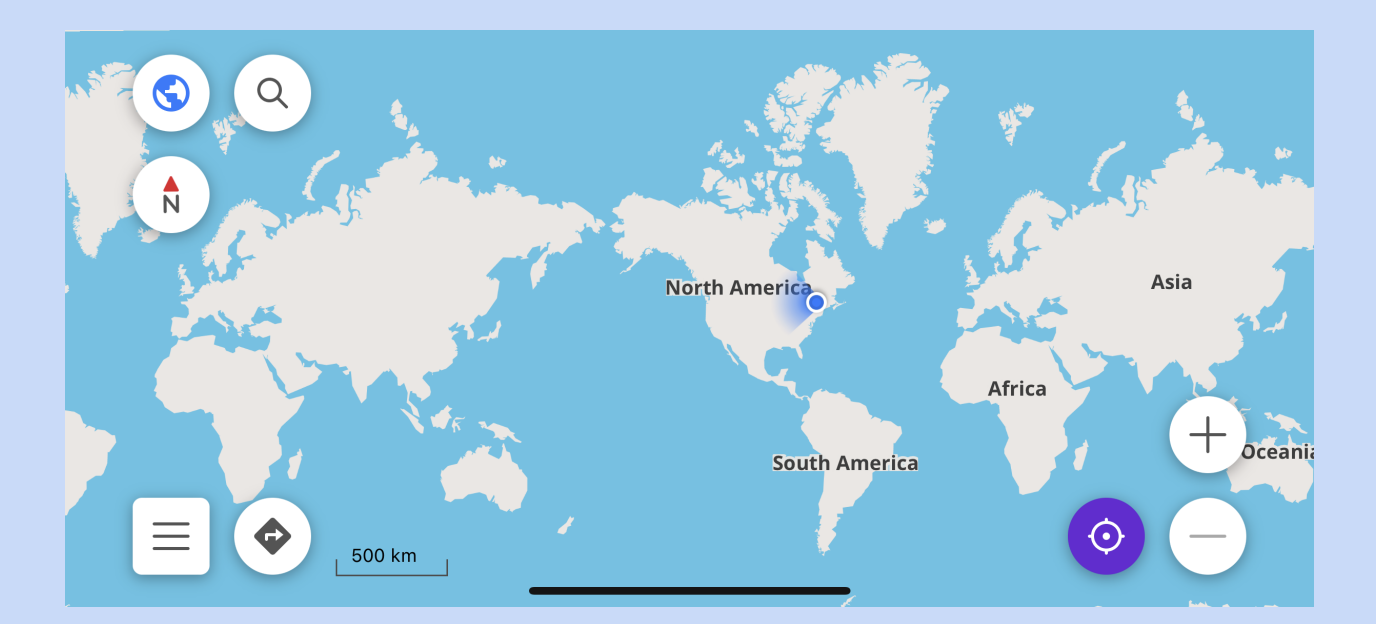

Vous pouvez installer la carte du monde, la carte du Québec. Vous pouvez même installer la carte de Lanaudière.

### 2. Télécharger une trace

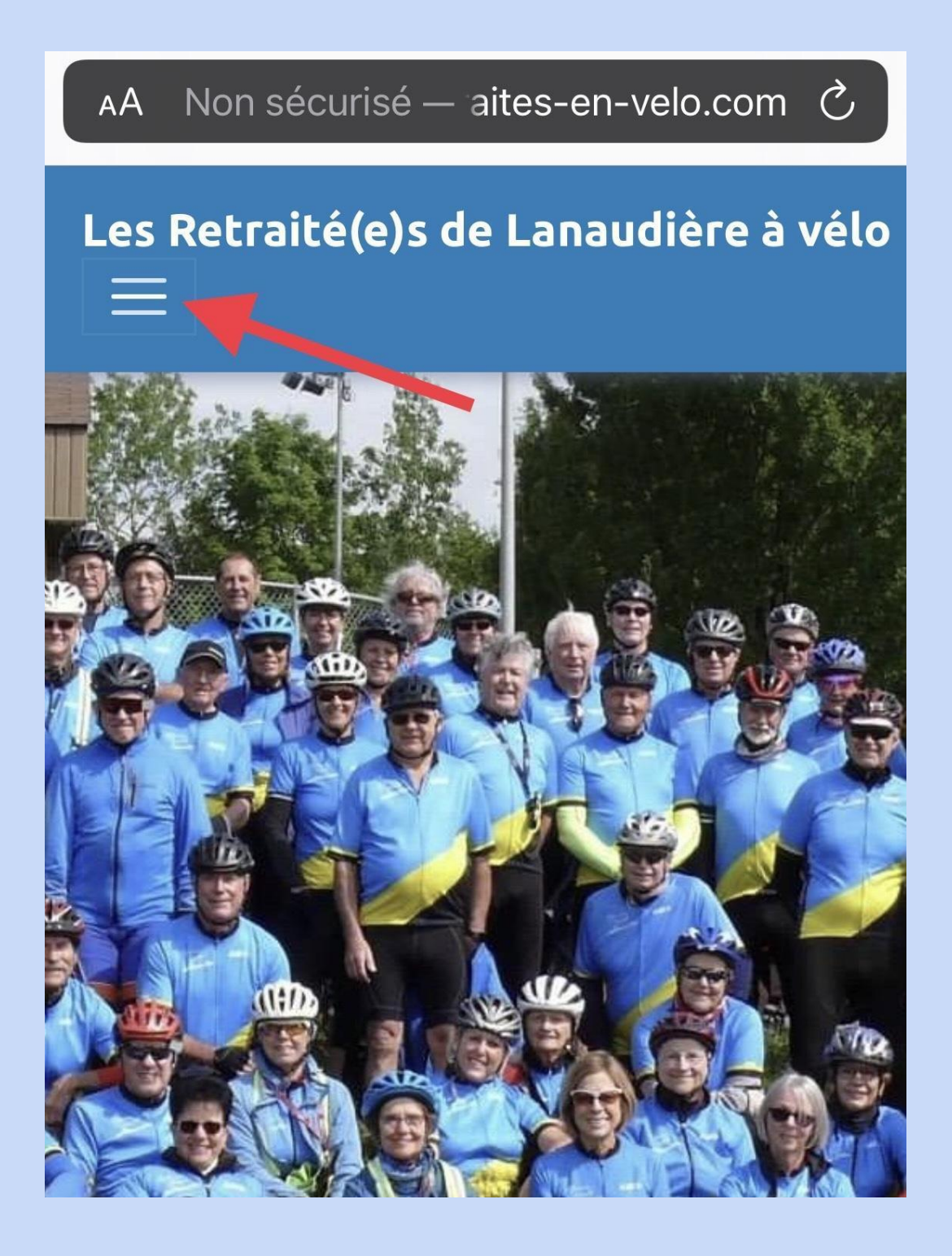

Dans le navigateur « **Safari** » ou « **Chrome** », allez sur le site des « Retraités de Lanaudière à vélo ».

Cliquez sur la série de traits à gauche pour avoir accès au menu.

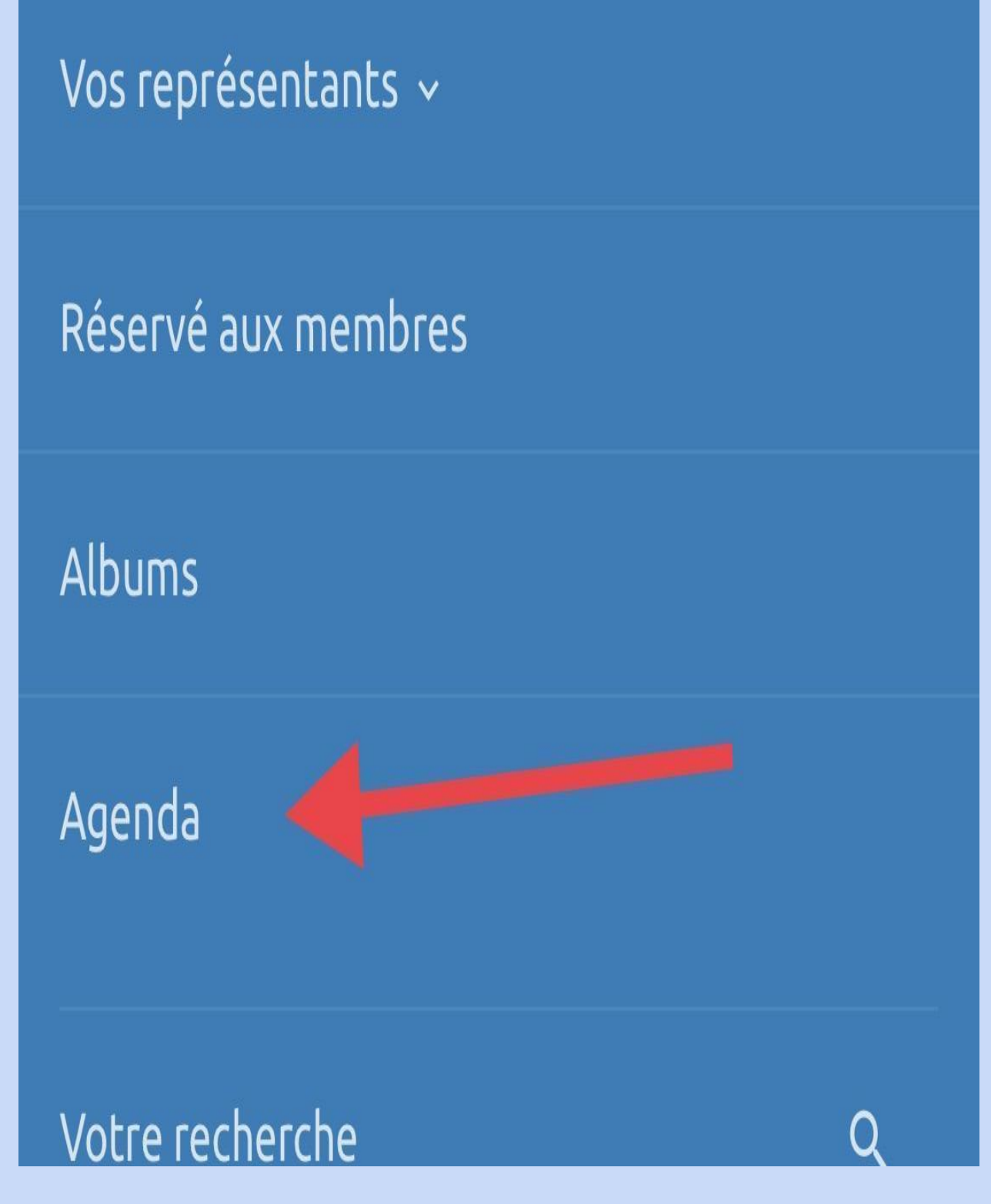

Cliquez sur « Agenda ».

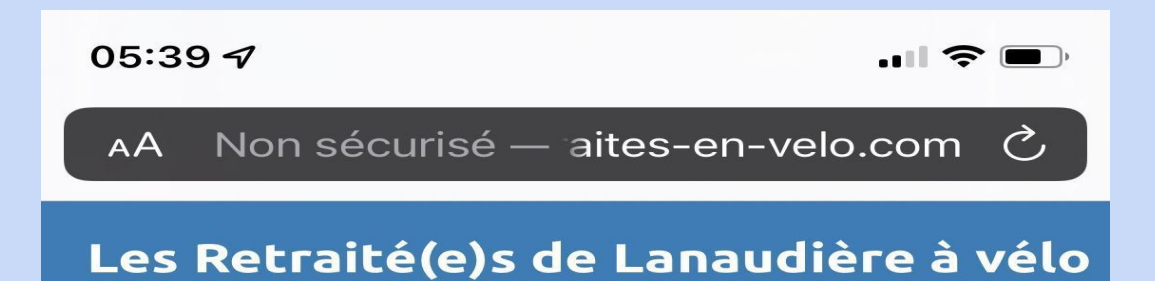

#### **Juin 2022** Маг Lun Мег Jeu Ven Sam Dim <u>Laval</u>... <u>Lour</u>... <u>Félix</u> (circui**č** La < ړ ک > m പ്ര

Choisissez votre parcours. Ici, « Lourdes - St-Félix ».

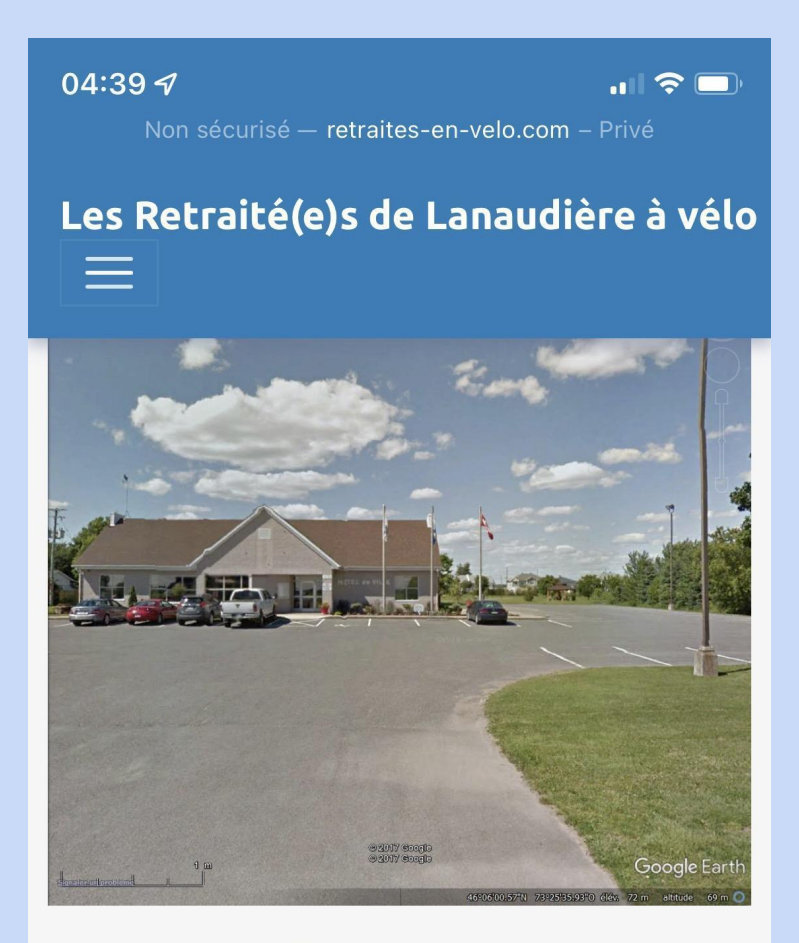

Pour obtenir les différents circuits en format XLSX (imprimable), cliquez sur : <u>Lourdes - St-Félix</u>

Pour télécharger les différents parcours en format GPX pour vos téléphones et appareils électroniques, cliquez sur:

 RAPIDOS - 83 KM
 2

 Lourdes - St-Félix - Rapidos A.M. - 31 KM

 Lourdes - St-Félix - Rapidos P.M. - 44 KM

 ZEN - 58 KM

 Lii as - St-Félix - Zen A.M. - 31 KM

Cliquez d'abord sur le premier lien « Lourdes -St-Félix...A.M ».

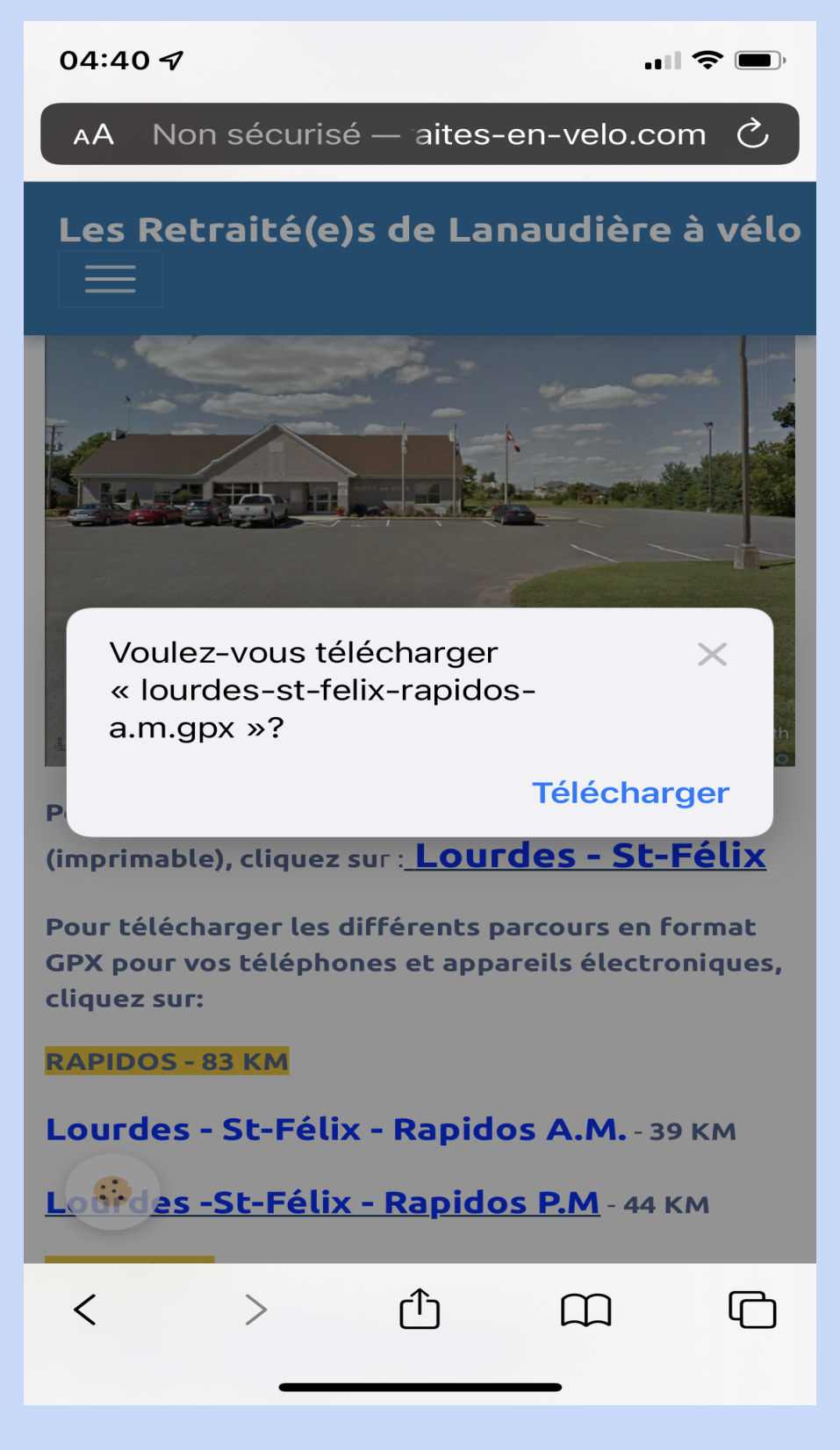

- 1. On vous demande si vous voulez télécharger la trace.
- 2. Cliquez sur « Télécharger ».
- 3. Répétez l'opération pour « Lourdes-St-Félix...P.M. »

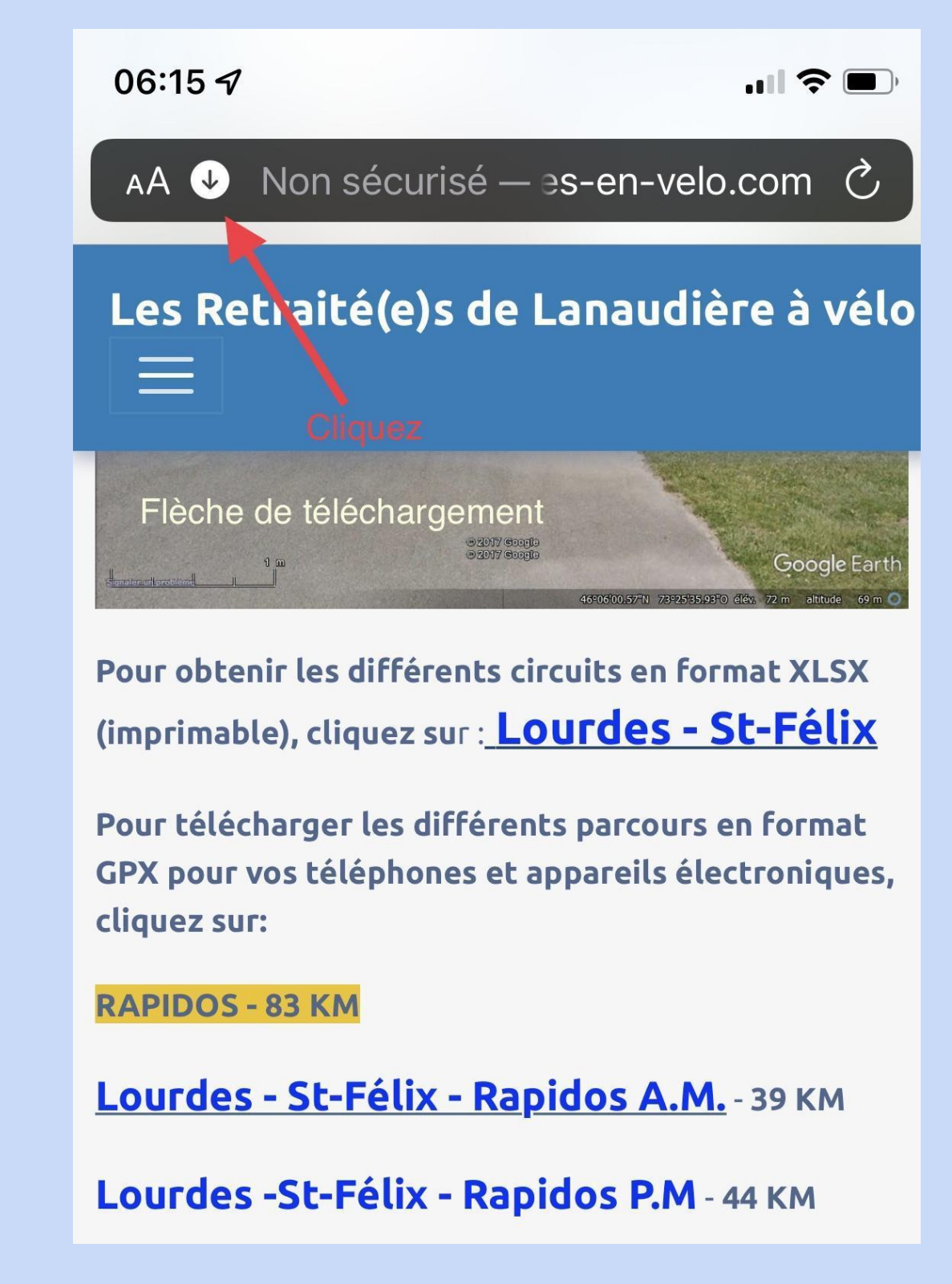

Pendant que vous téléchargez, remarquez dans le coin supérieur gauche la petite flèche de téléchargement qui clignote.

Cliquez sur la flèche.

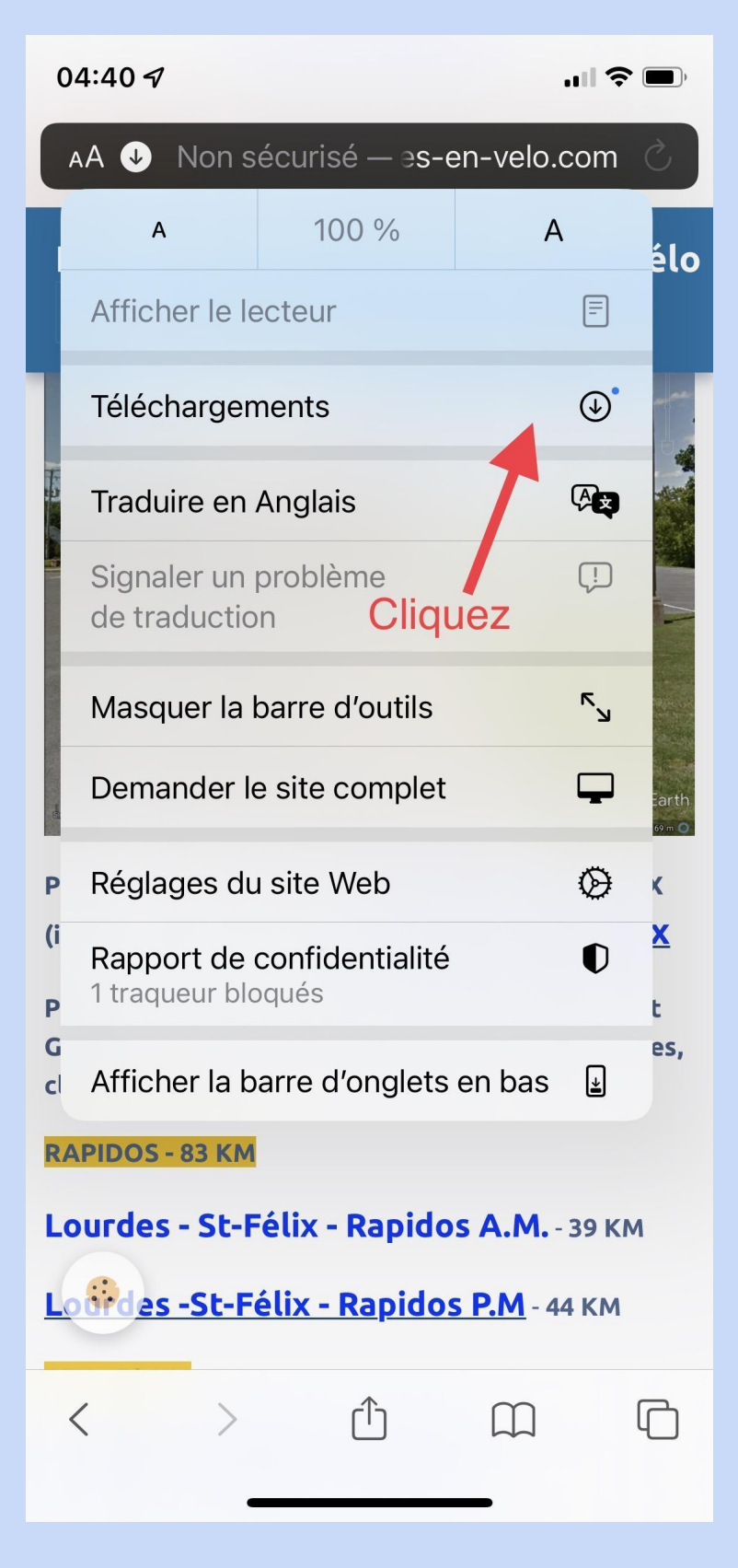

Cliquez sur « Téléchargements ».

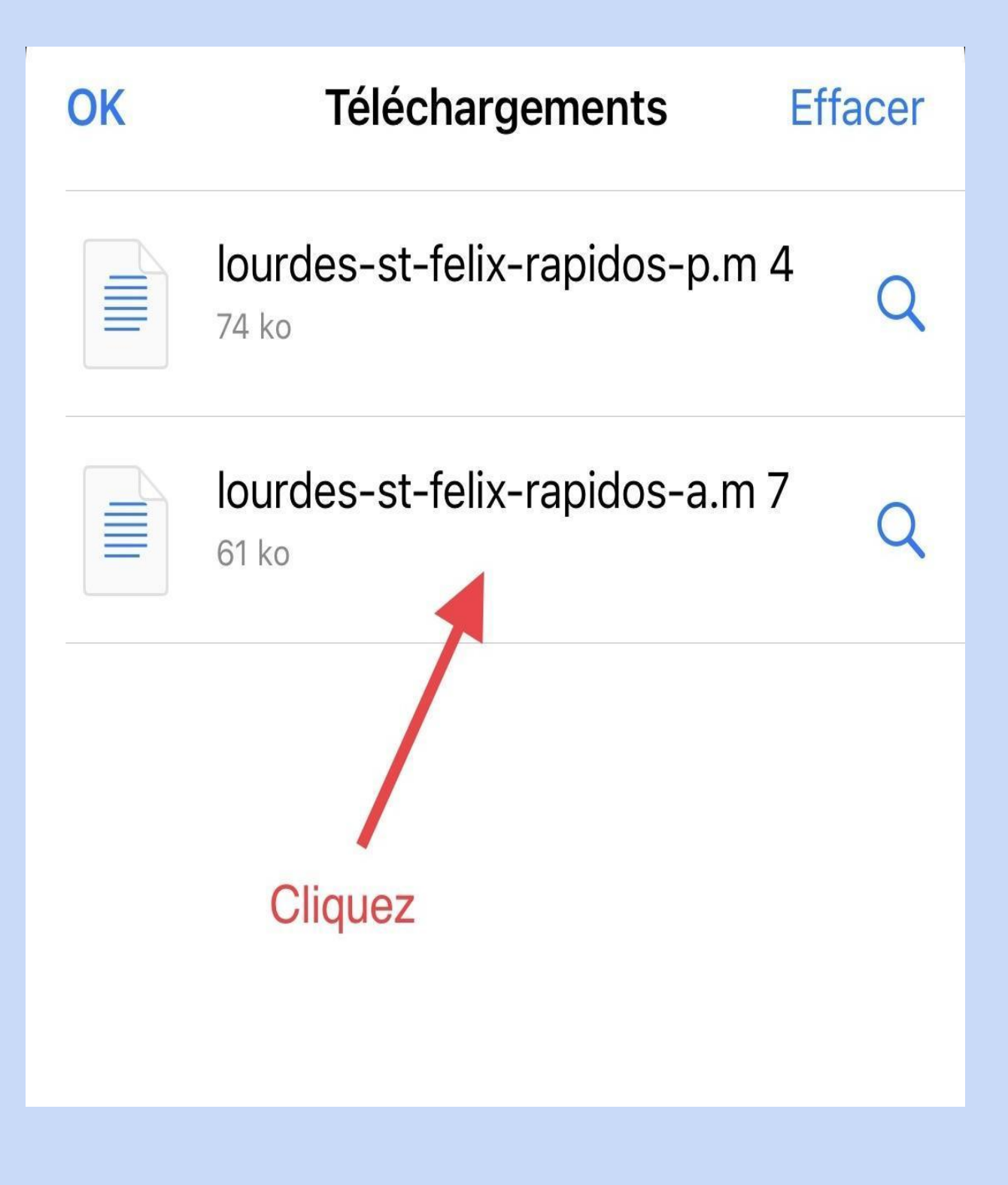

Vous voyez les 2 traces que vous avez téléchargées.

Cliquez sur la première.

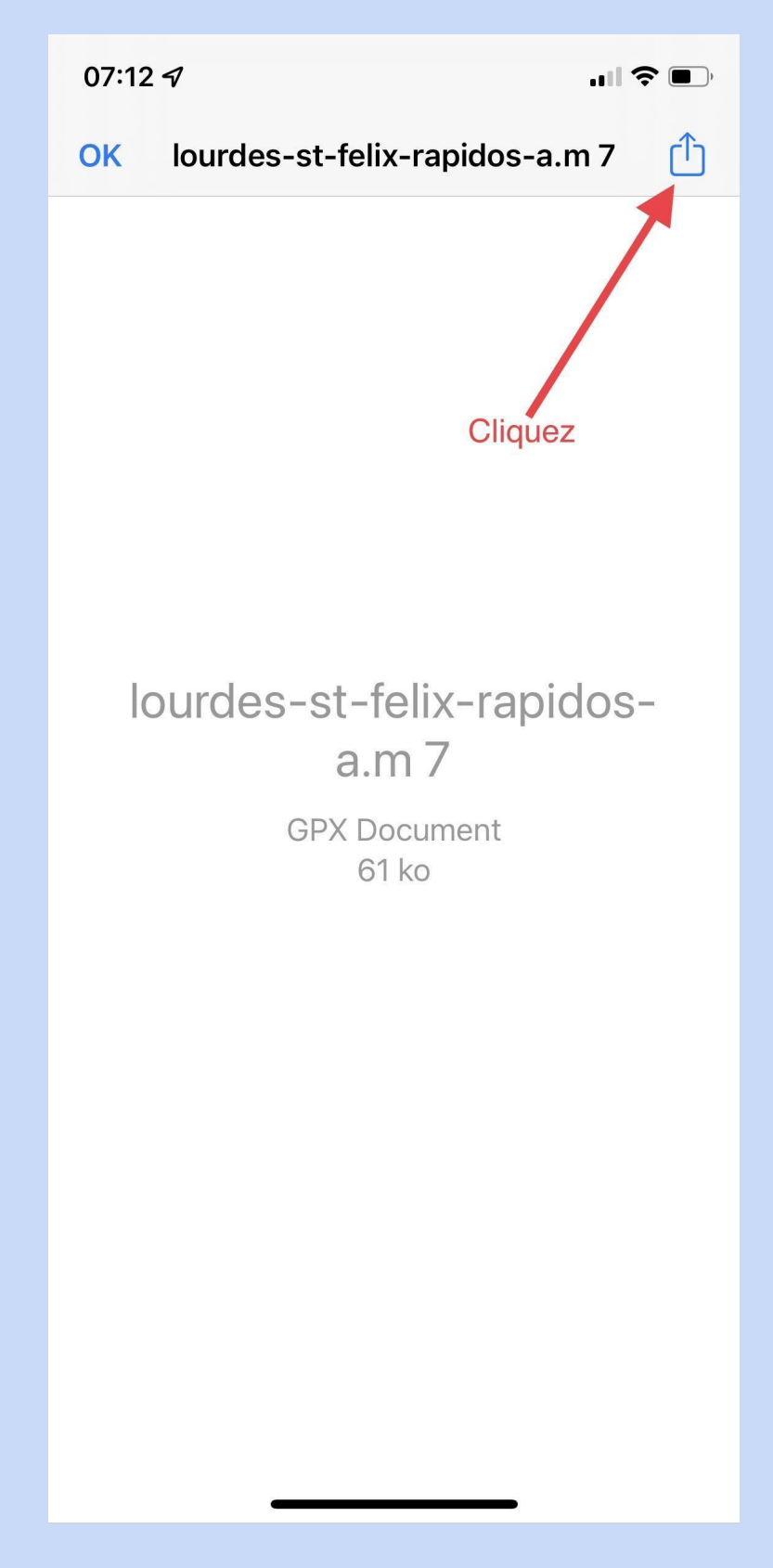

Ceci est votre trace.

Vous devez l'envoyer à l'application en appuyant sur la flèche à droite, en haut.

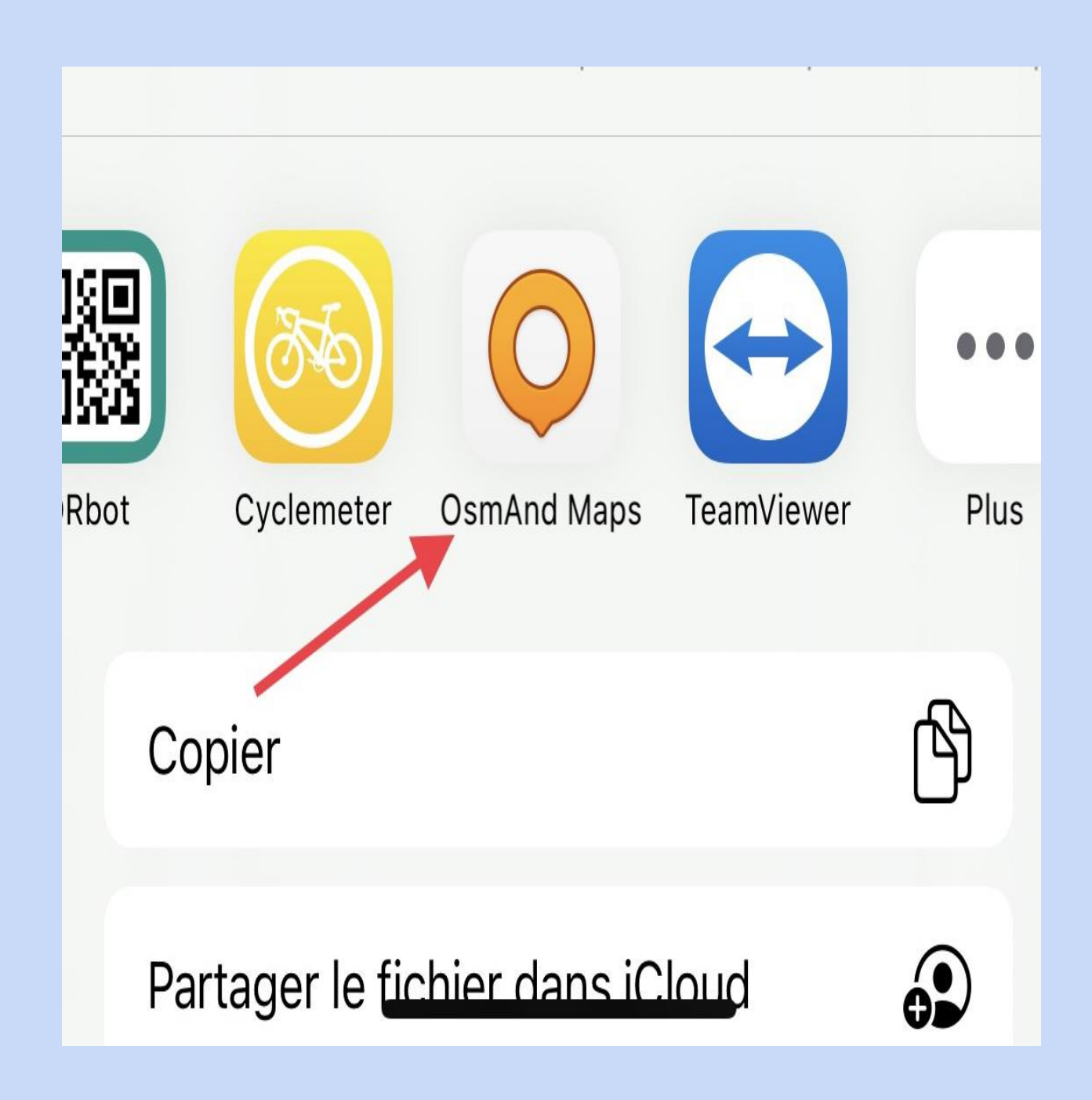

Les premières fois, vous devrez choisir **« OsmAnd »**. Après quelques usages, vous n'aurez plus à faire cette opération, la trace s'en ira directement dans l'application.

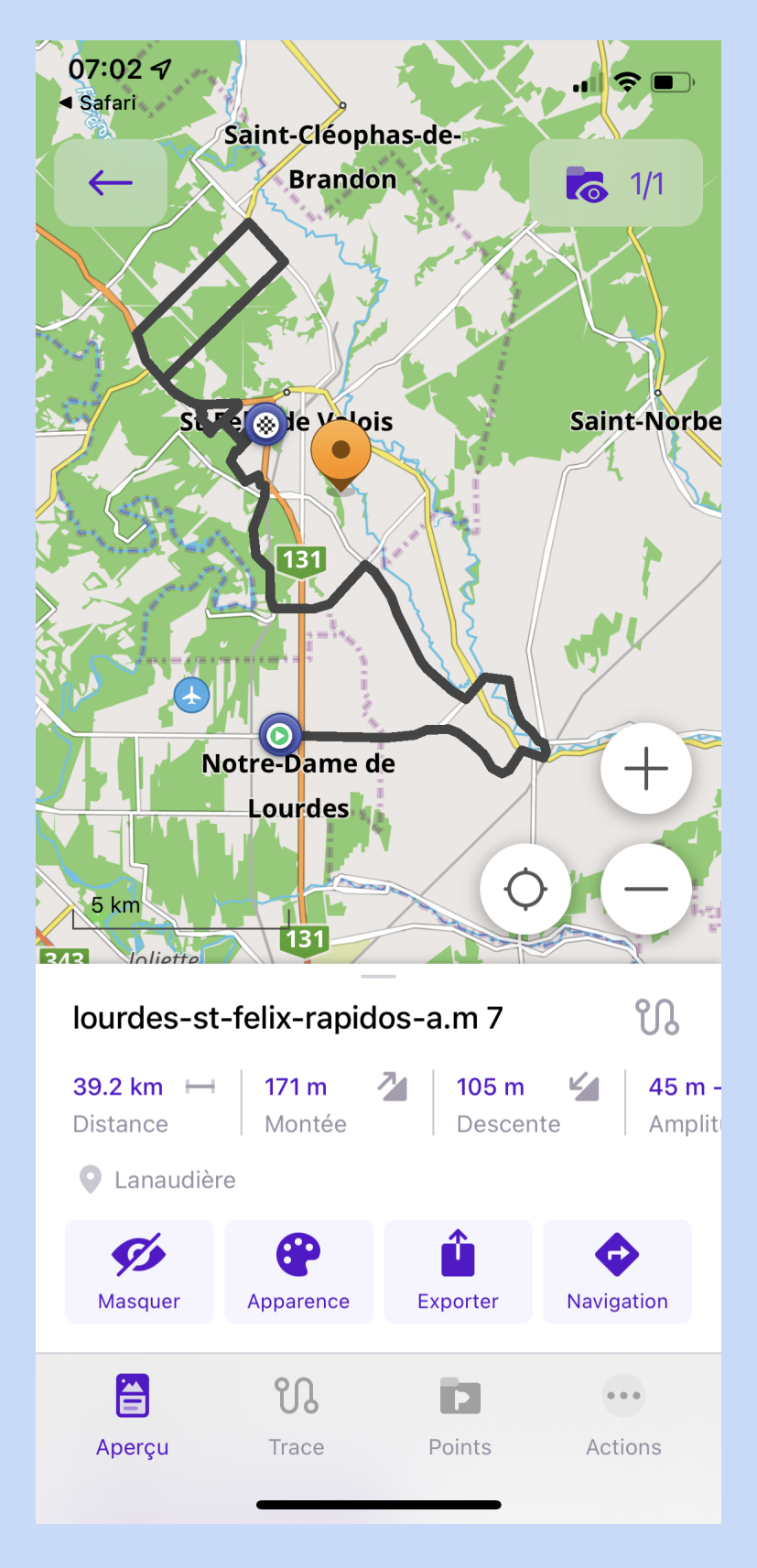

Voici votre trace téléchargée.

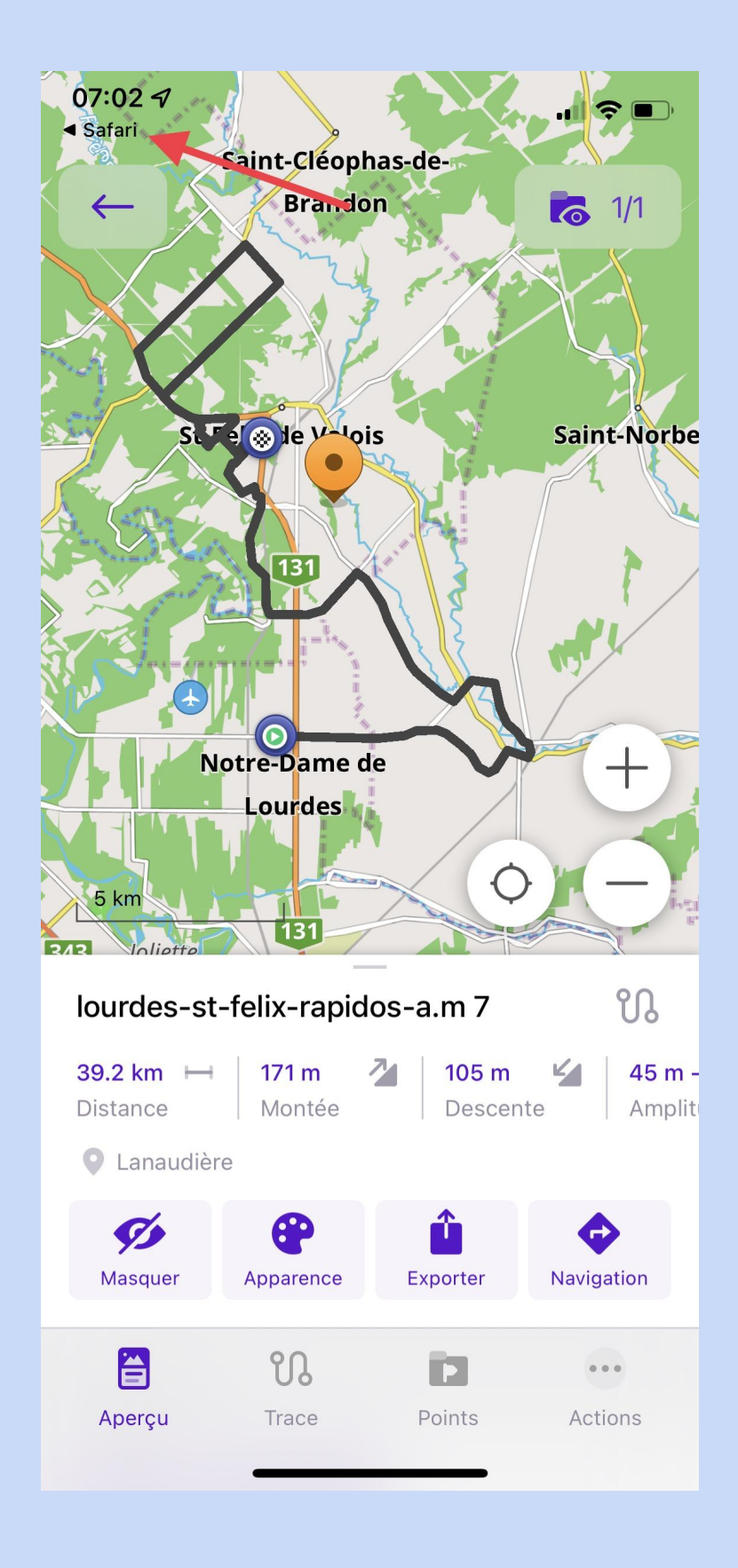

Après le téléchargement de la première trace, revenez à votre navigateur en cliquant sur « **Safari** » (coin supérieur gauche) et téléchargez la deuxième trace.

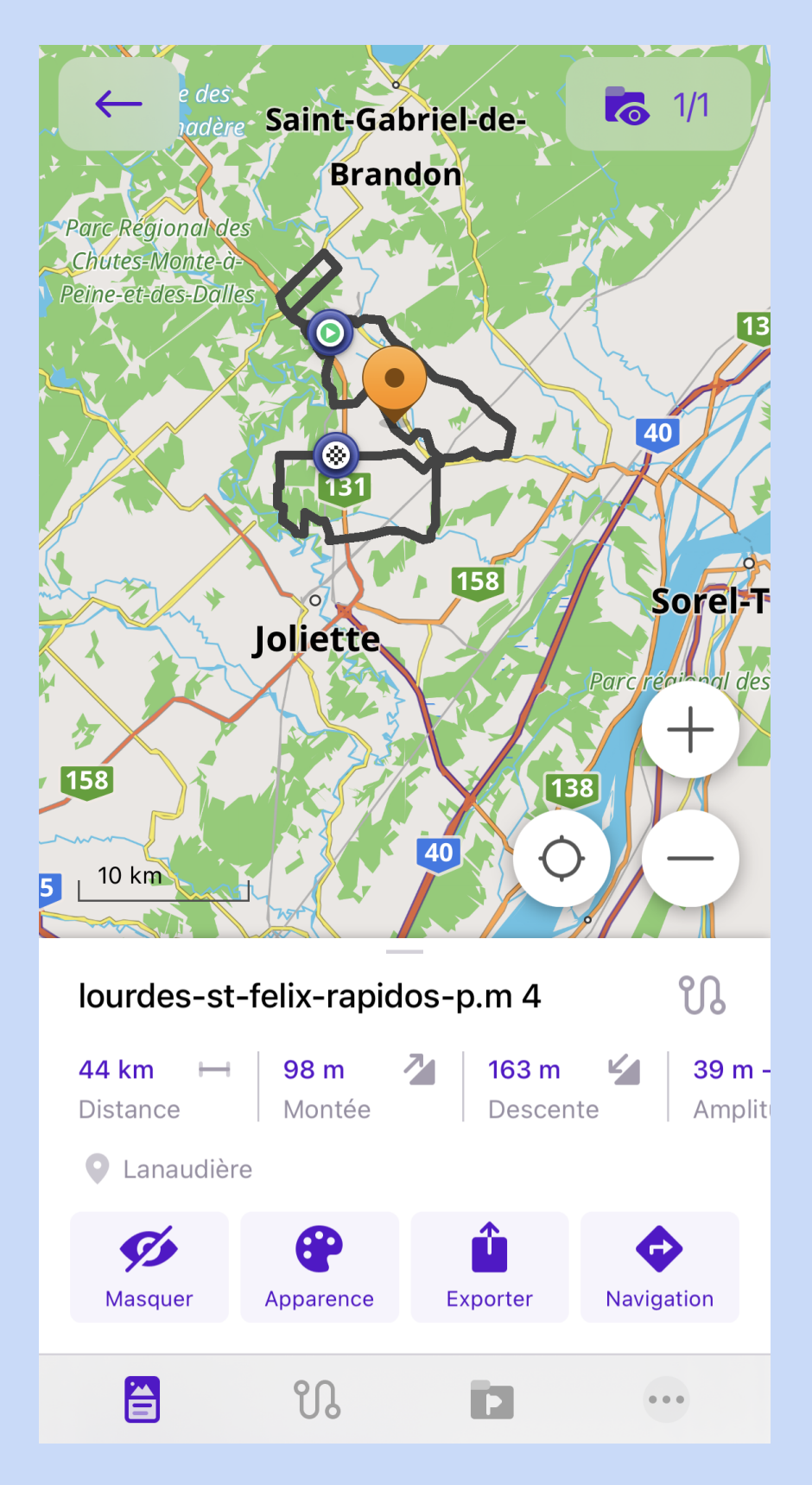

Votre écran devrait ressembler à ceci.

Ici, vous pouvez passer directement à « Navigation ».

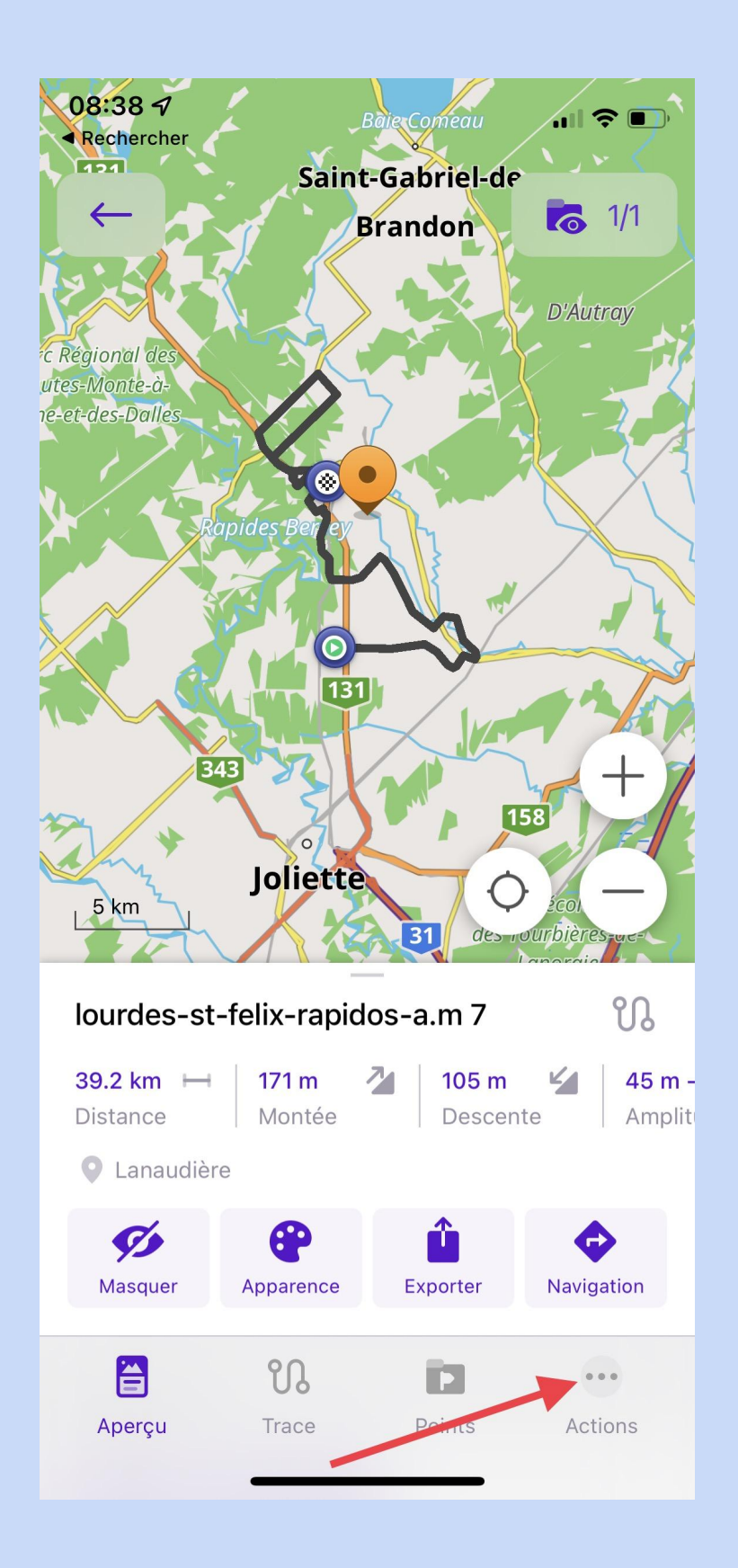

En cliquant sur les 3 points, vous aurez encore beaucoup d'options tout à fait intéressantes.

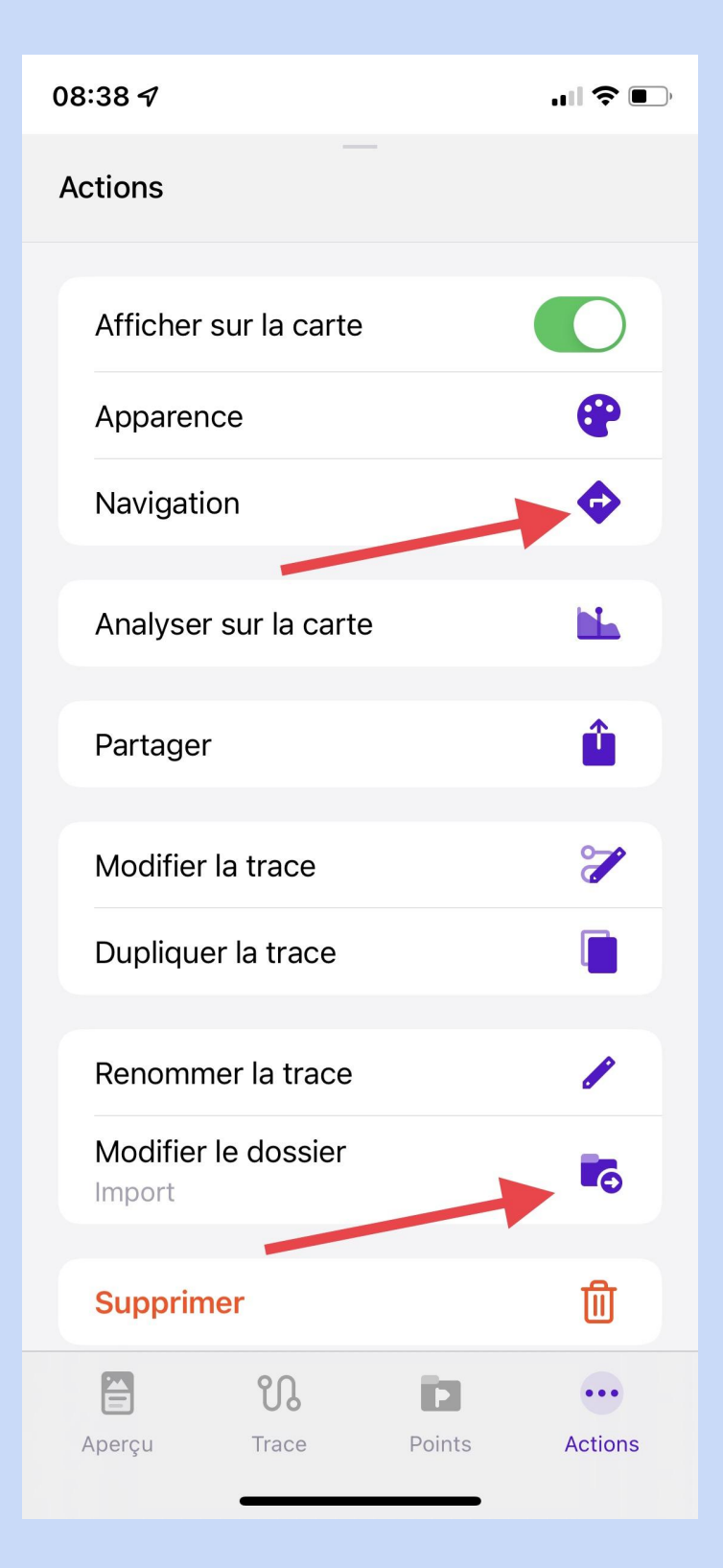

Vue des options offertes en cliquant sur les 3 points.

Ici aussi, vous pouvez passer directement à la **« Navigation »**. Vous pouvez également créer des dossiers pour y envoyer vos différentes traces.

# 3. Naviguer

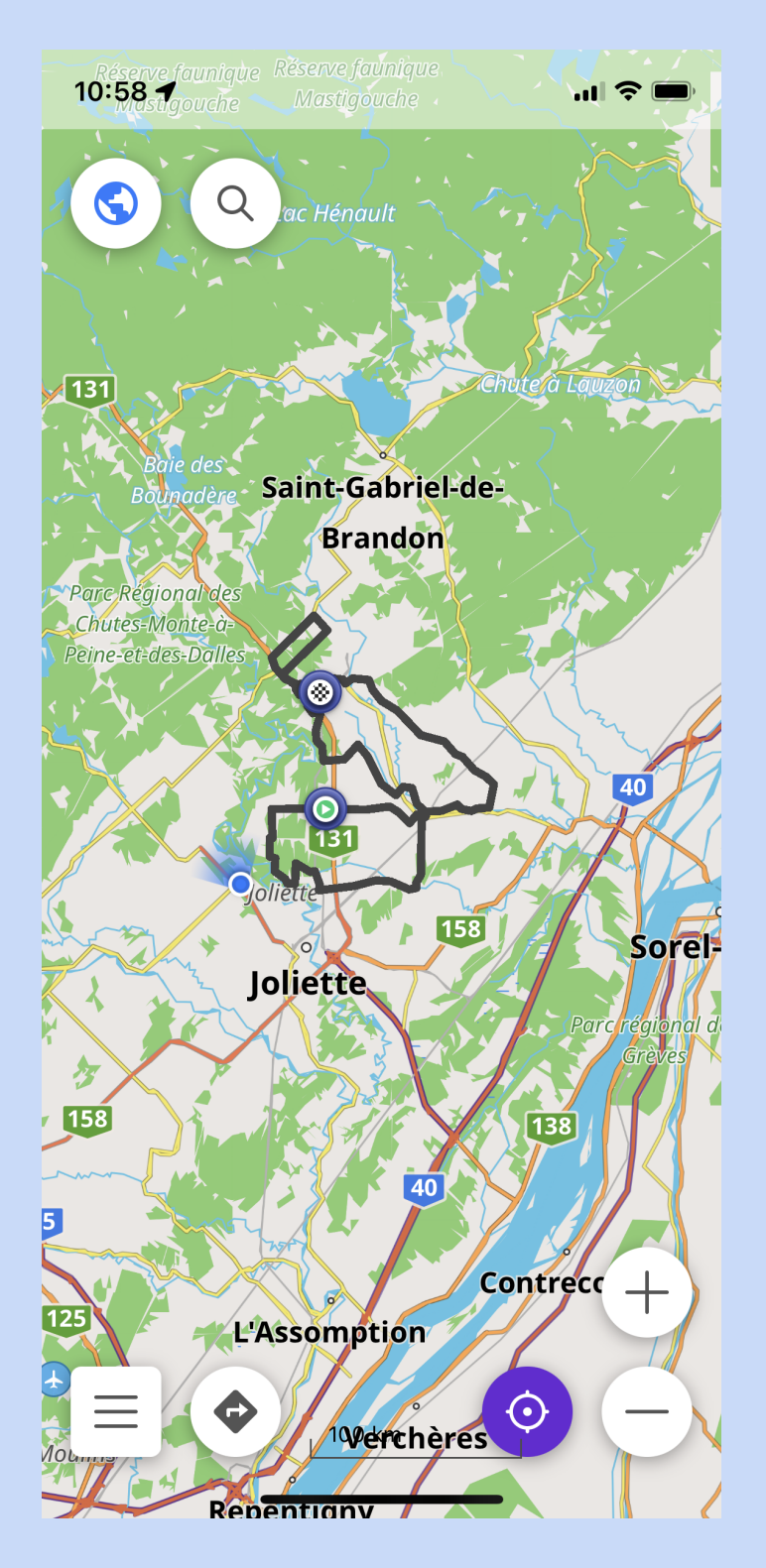

En cliquant sur **« Navigation »,** vous retrouverez cet écran. Cliquez sur le globe terrestre.

| 11:11      | rve faunique Réserve faunique<br>Istigouche Mastigouche |        |
|------------|---------------------------------------------------------|--------|
| <b>,</b> < | Paramétrer la carte                                     |        |
|            |                                                         | 2      |
|            |                                                         |        |
| 131        | Chute                                                   | Lauzon |
| B          | Baie des<br>ounadère Saint-Gabriel-de-                  |        |
|            | Brandon                                                 | × 4    |
|            | 🚘 ão 🕏 🛱                                                |        |
| AFFIC      | HER SUR LA CARNE                                        |        |
| $\star$    | Favoris                                                 |        |
| i          | Superposition POI                                       | >      |
| <u>.</u>   | Libellés des Points d'Intérêt<br>et Favoris             |        |
| W          | Wikipédia                                               |        |
| ព          | Traces                                                  | >      |
| ITINÉR     | AIRES                                                   |        |
| රාං        | Itinéraires cyclables                                   | >      |
| රිං        | Itinéraires pour VTT                                    |        |
| 1/1        | Itinéraires de randonnée                                | >      |
|            |                                                         |        |

Choisissez les paramètres « vélo ».

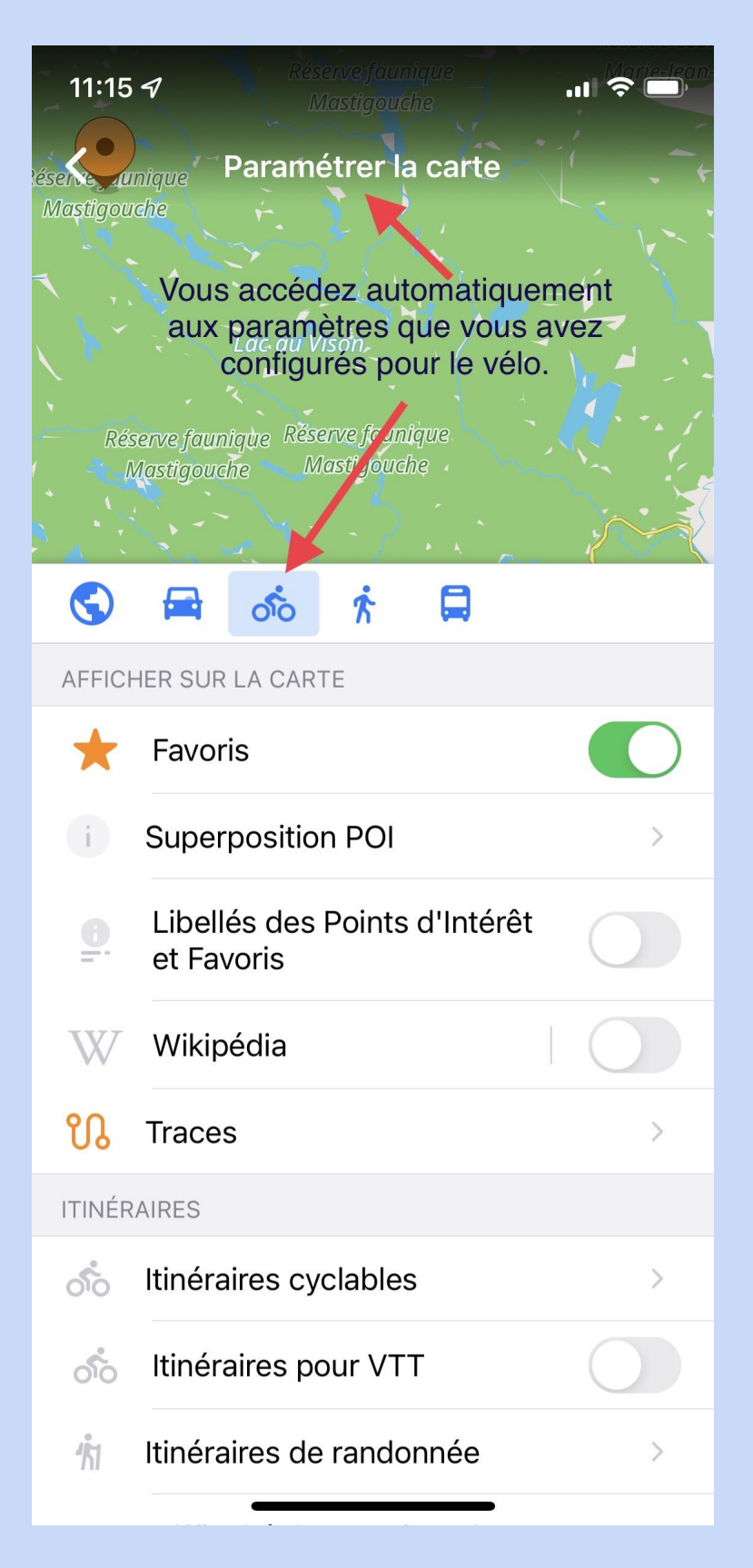

Maintenant que la configuration « vélo » a été sélectionnée , avec votre doigt (au choix), glissez le panneau blanc vers le bas pour retrouver l'écran de « **Navigation** ».

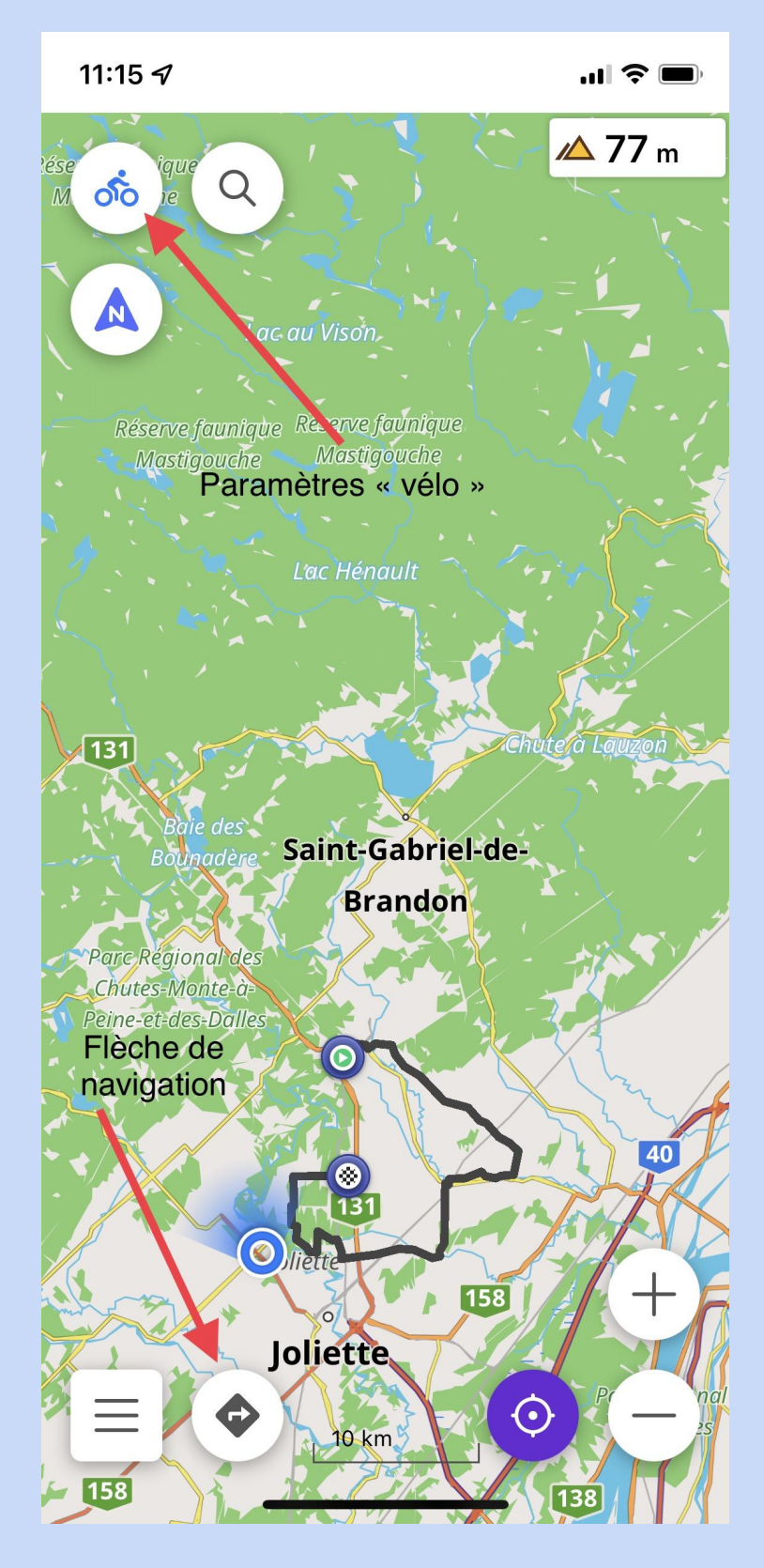

Voici votre écran. Cliquez sur la flèche de **« Navigation »**.

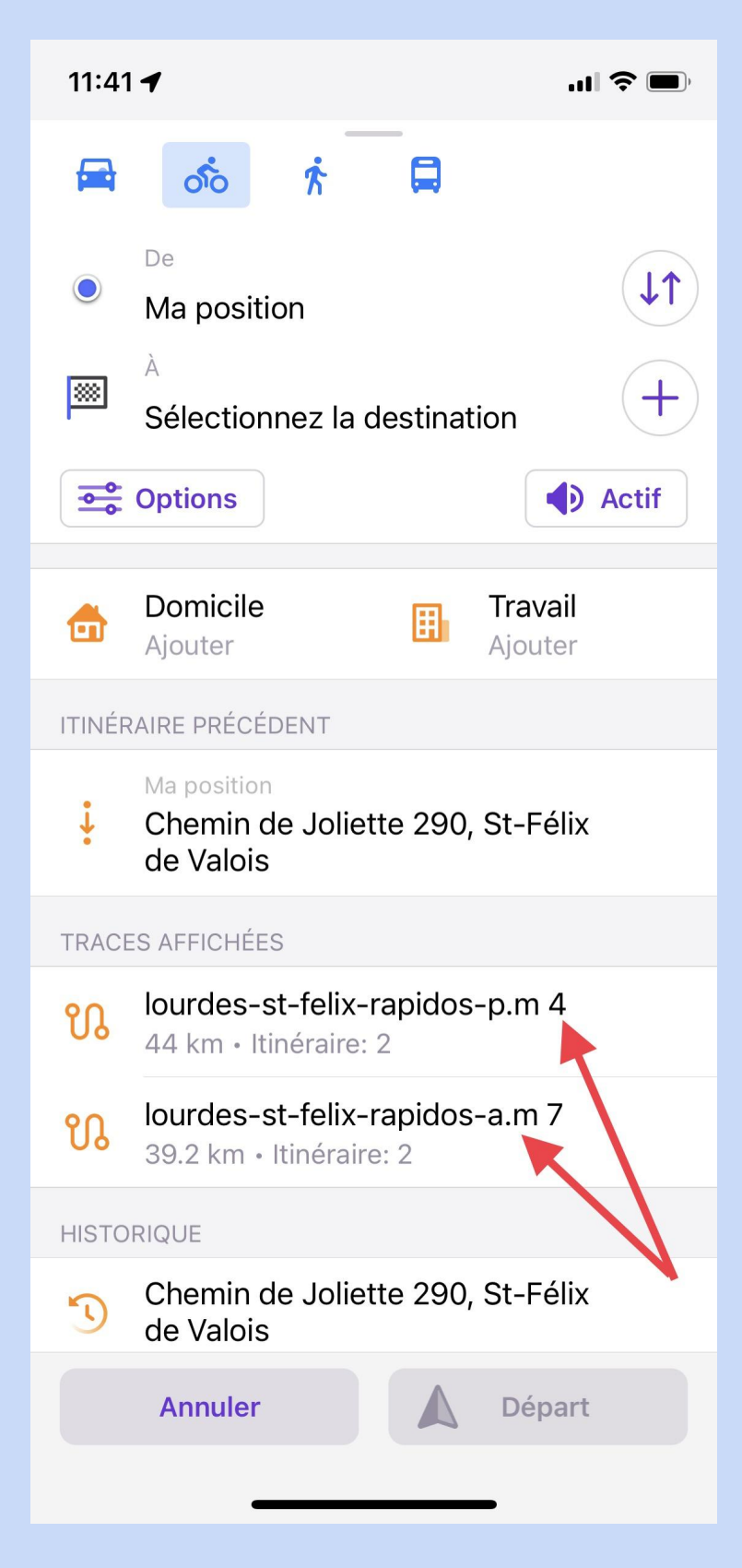

Vous retrouvez vos deux traces. Cliquez sur la trace de l'avant-midi.

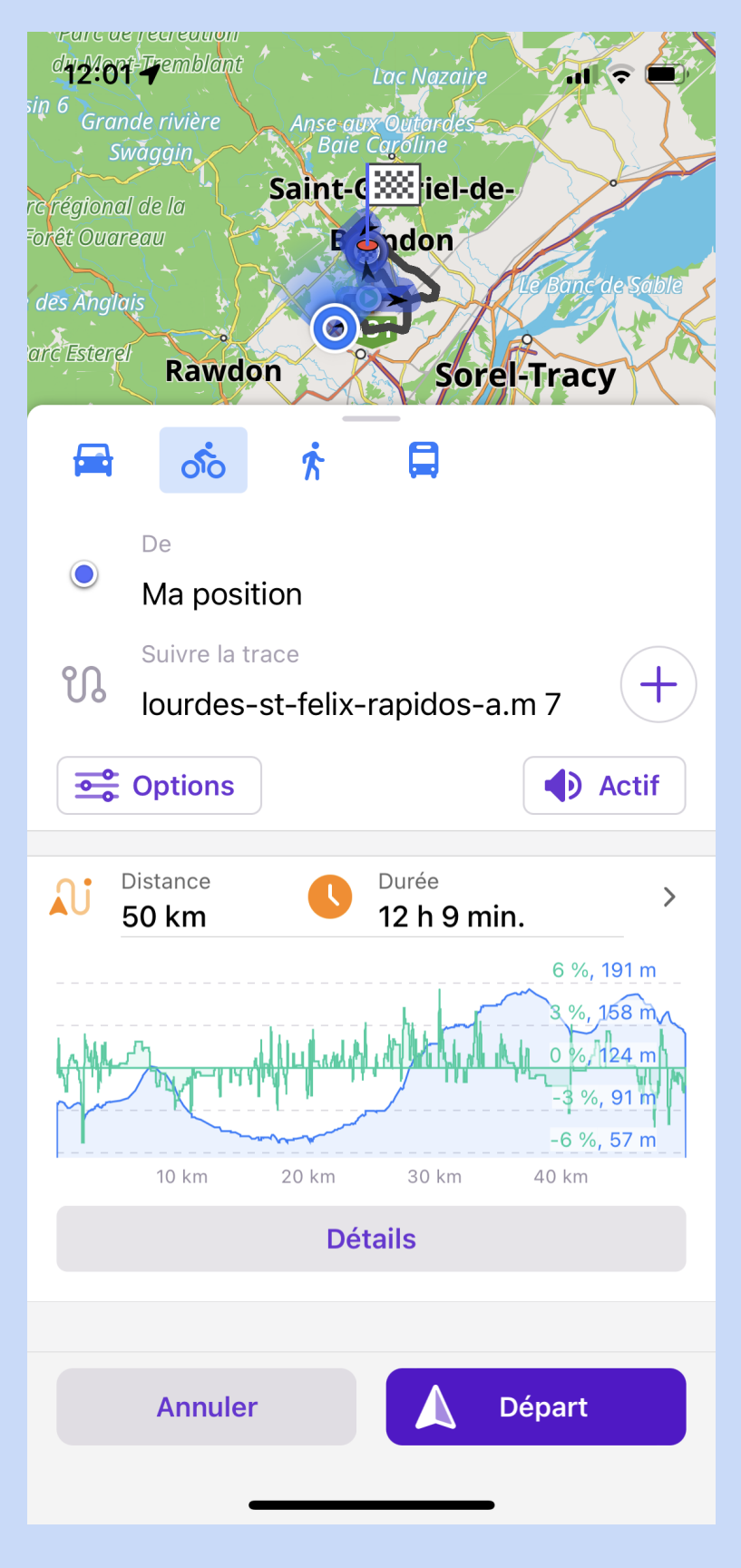

Cliquez sur « Départ ».

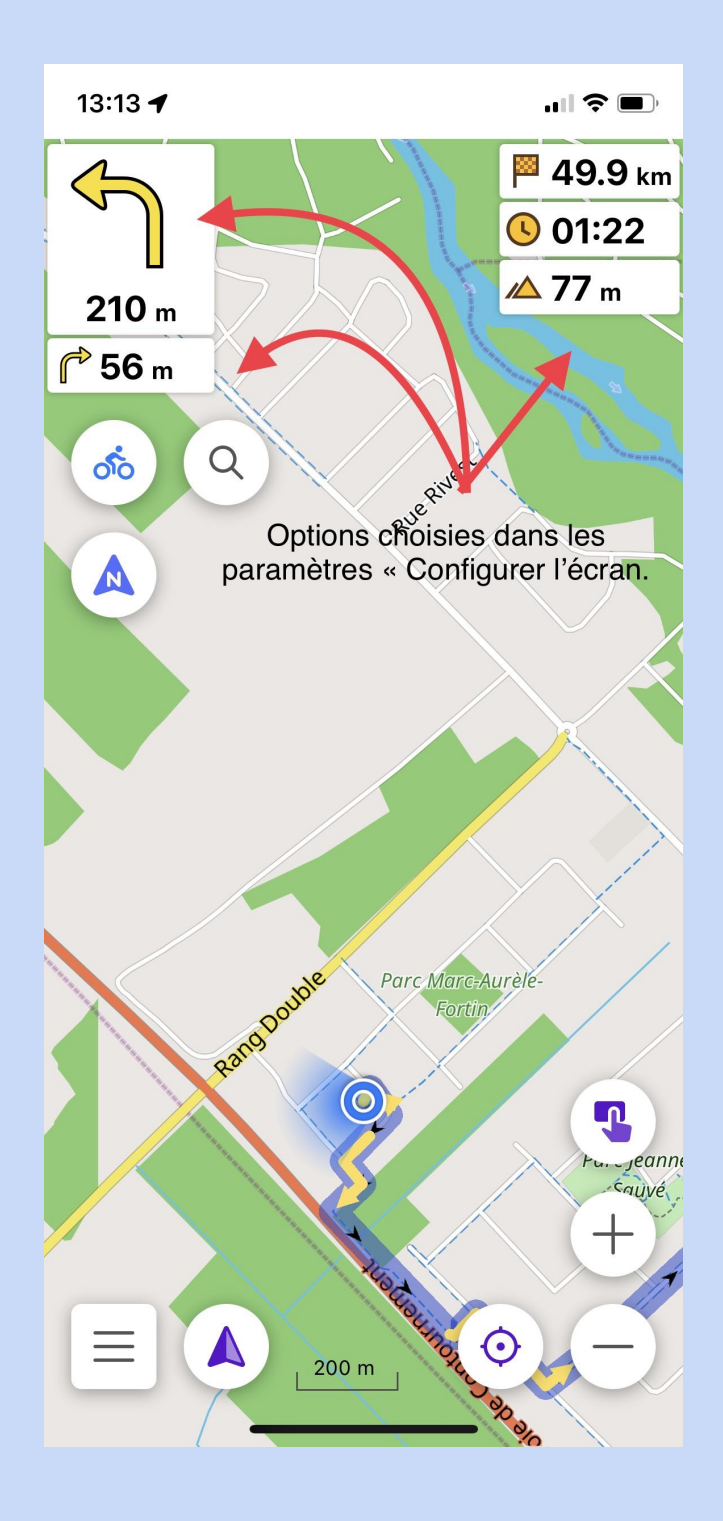

Voilà, vous êtes parti.

Attendez pour cliquez sur « **Départ** » d'y être rendu, sinon vous aurez le trajet à partir de votre position jusqu'au point le plus rapproché du parcours.

Bonne balade... !

#### **Supplément**

#### 1. Note importante pour profiter du guidage vocal.

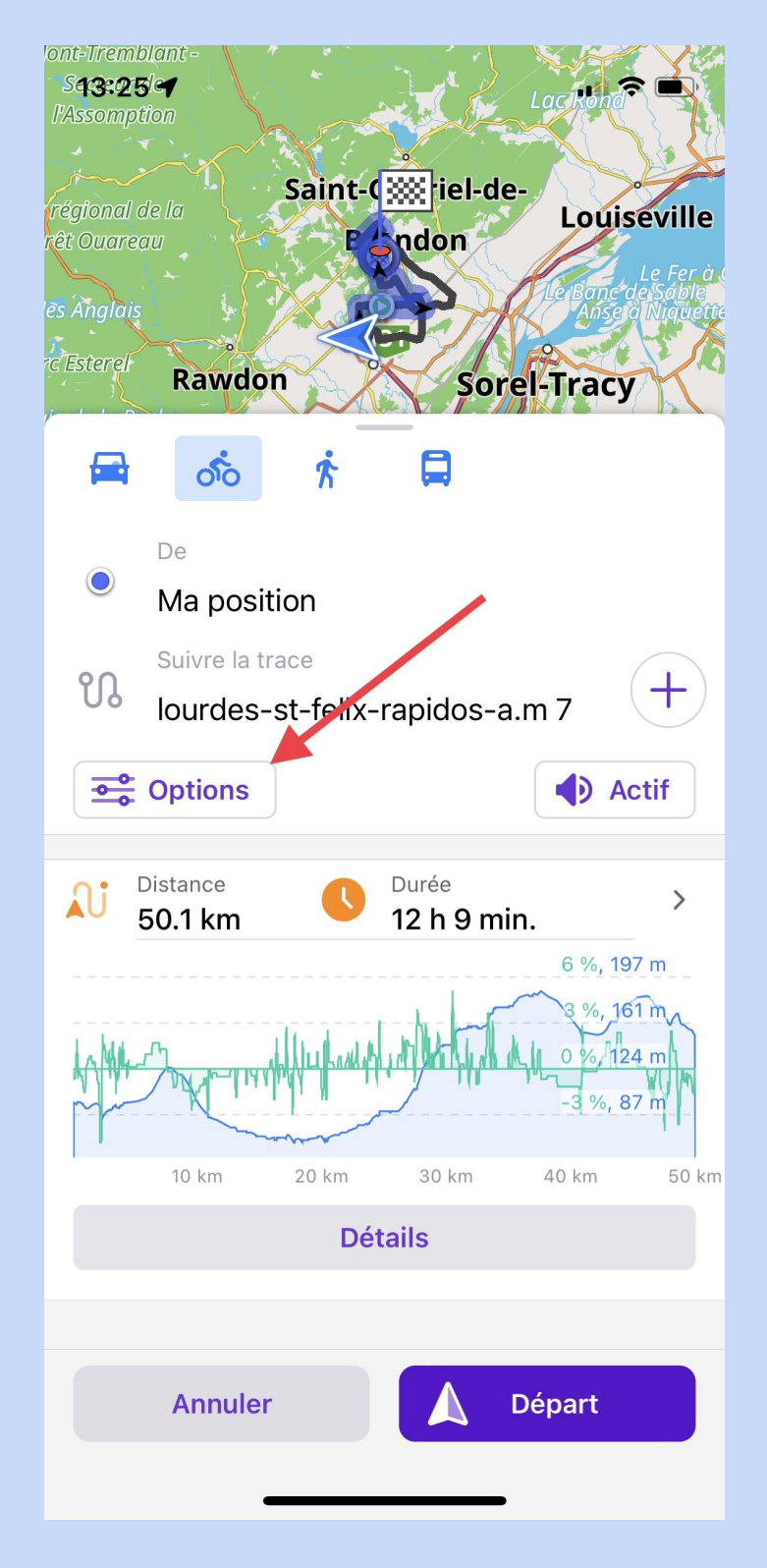

Cliquez sur « Options ».

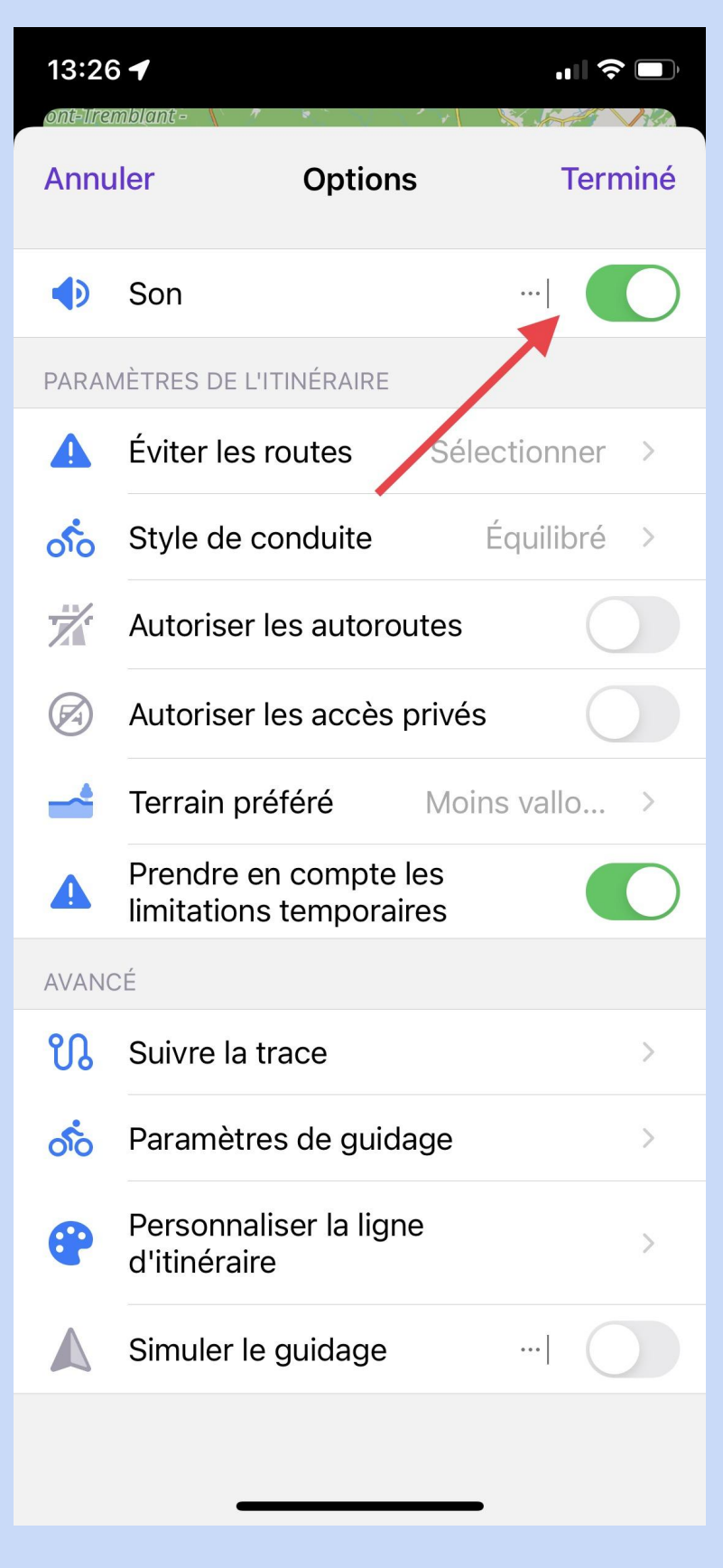

Activer le bouton « Son ».

| 13:26 🕇          | "II \$ [              | Ĵ        |
|------------------|-----------------------|----------|
| <                | <b>Langue</b><br>Vélo |          |
| Coréen           |                       |          |
| Croate           |                       |          |
| Danois           |                       |          |
| Espagnol         |                       |          |
| Espagnol (Argent | ine)                  |          |
| Estonien         |                       |          |
| Finnois          |                       |          |
| Français         |                       | <b>~</b> |
| Grec             | 1                     |          |
| Hindi            |                       |          |
| Hongrois         |                       |          |
| Hongrois (Formal | )                     |          |
| Italien          |                       |          |
| Japonais         |                       |          |

Choisissez votre langue « Français ».

# 2. Choisir le profil « vélo » par défaut.

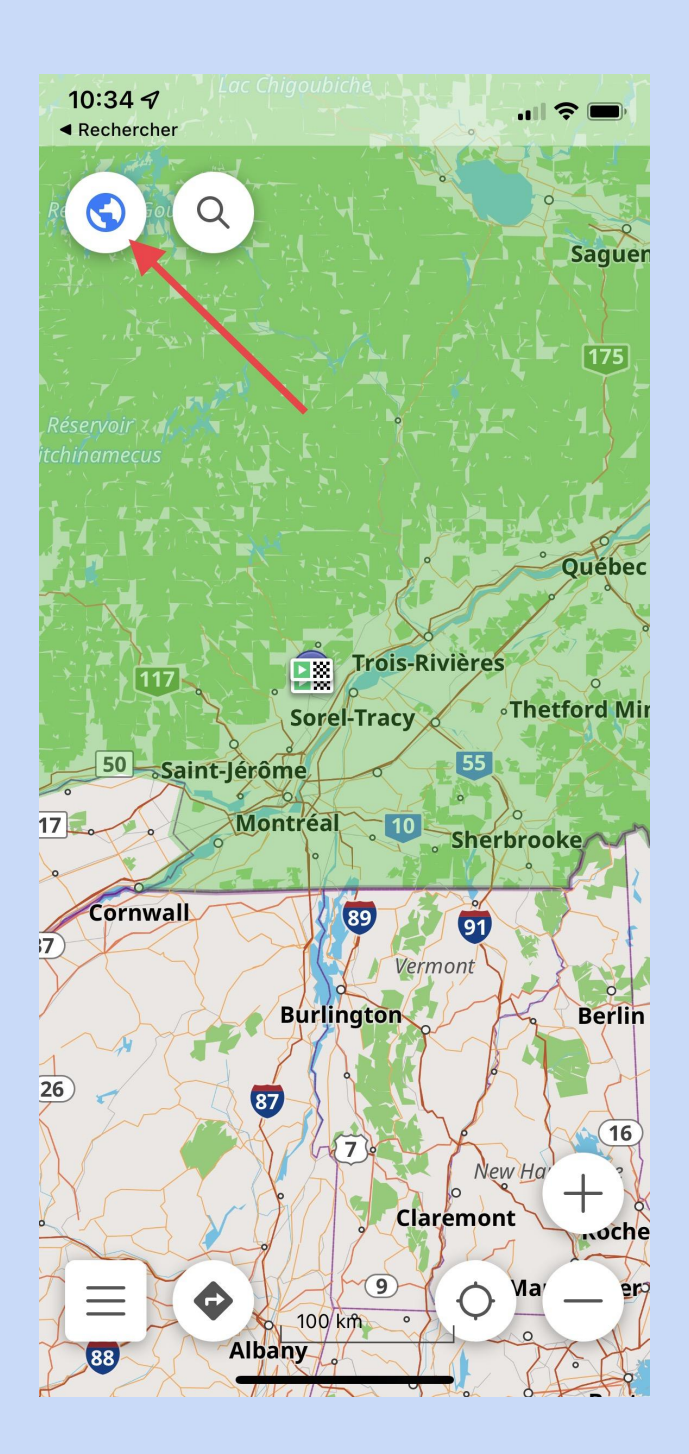

Au départ, l'application choisit les paramètres « **Parcourir la carte** » par défaut. Pour que l'application s'ouvre en choisissant les paramètres « **Vélo** » par défaut, voici ce qu'il fait faire.

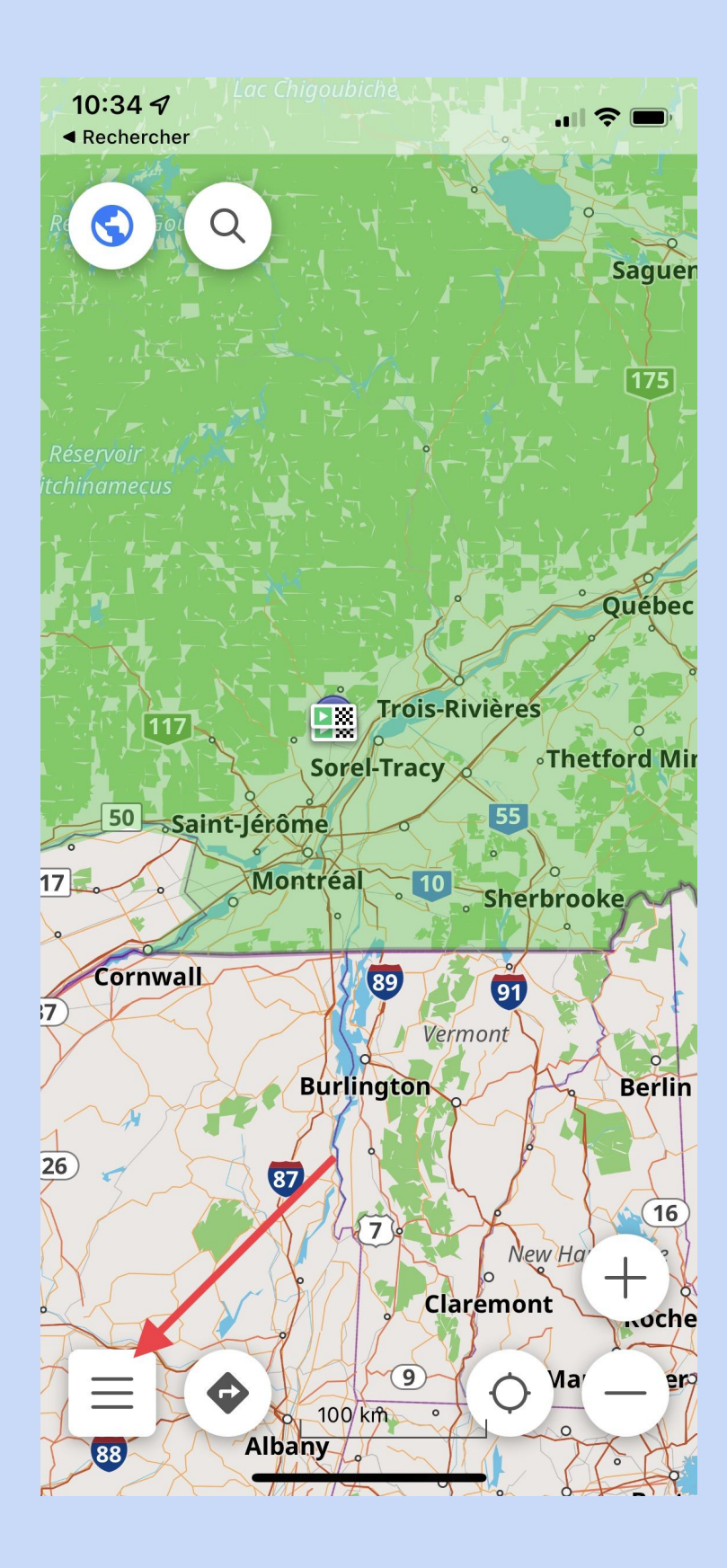

Cliquez sur les 3 traits pour accéder au « Menu ».

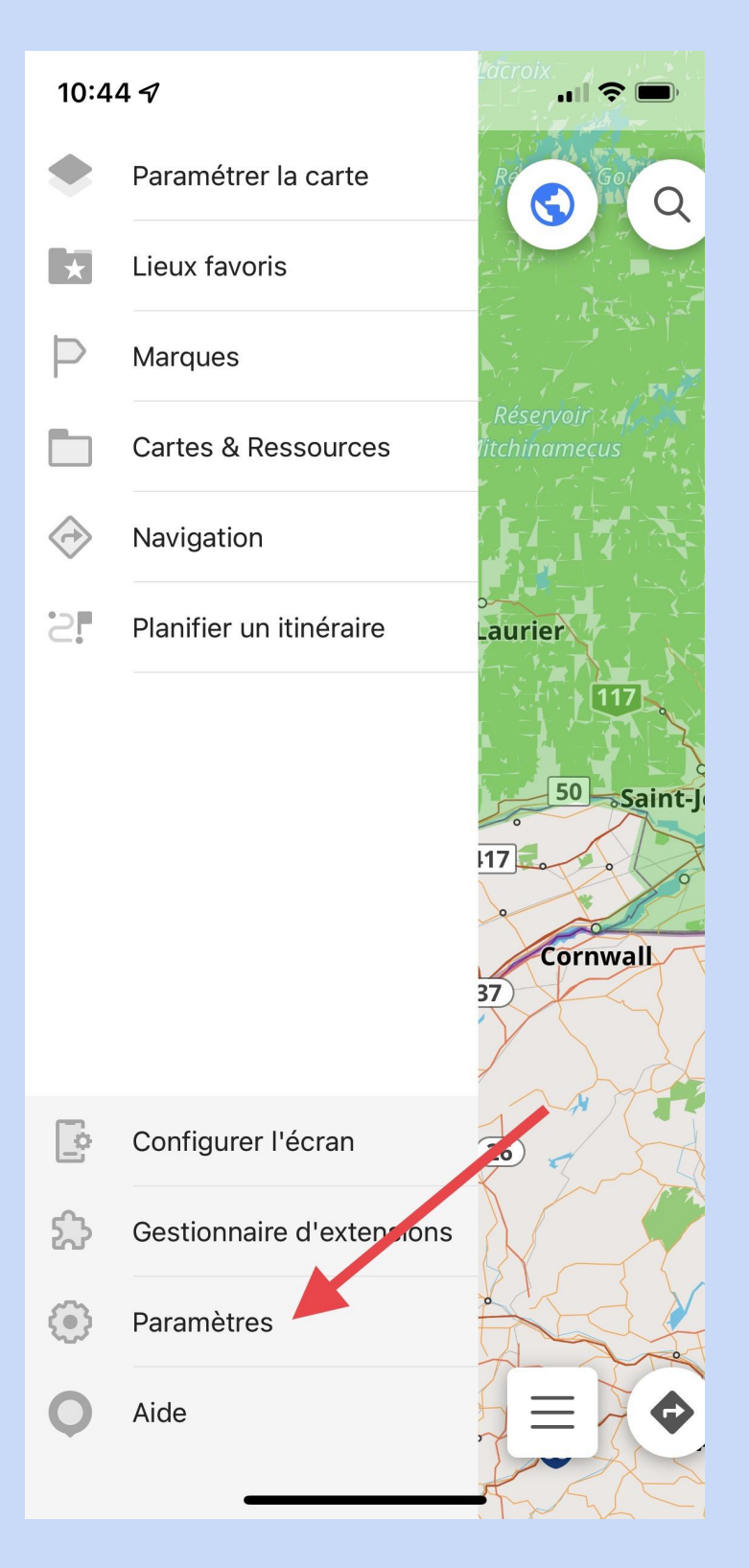

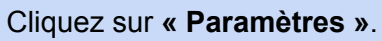

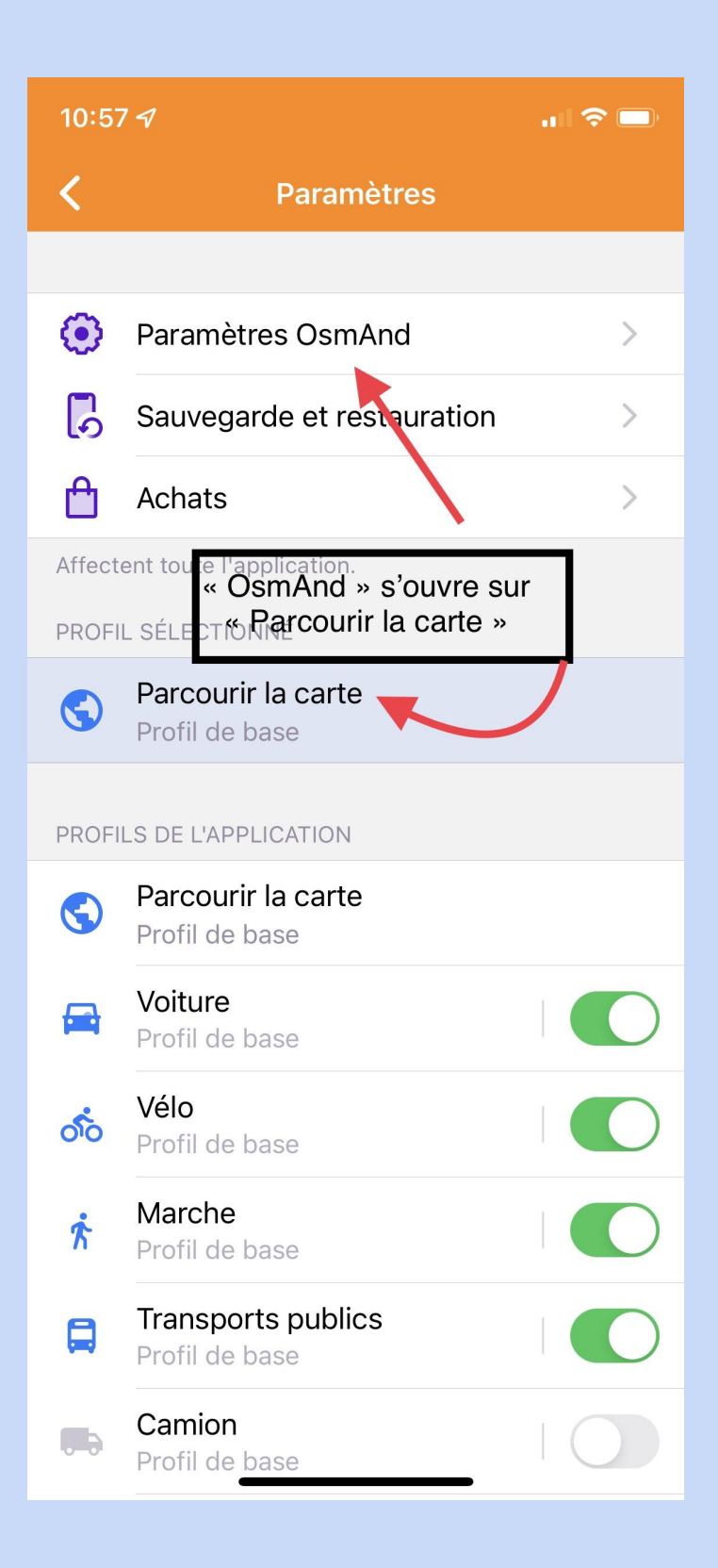

Votre profil de base est « Parcourir la carte » Cliquez sur « Paramètres Osmand ».

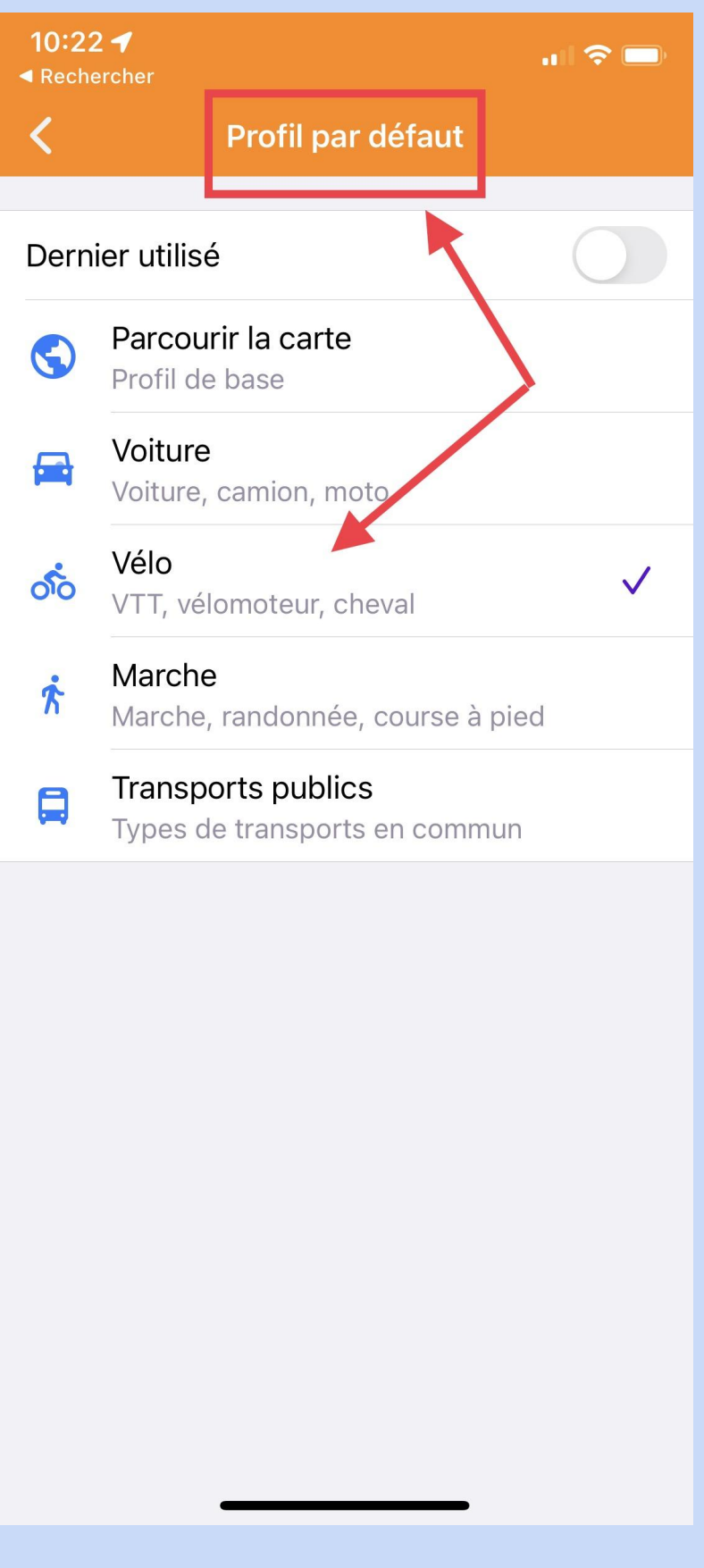

Cliquez sur « Vélo ».

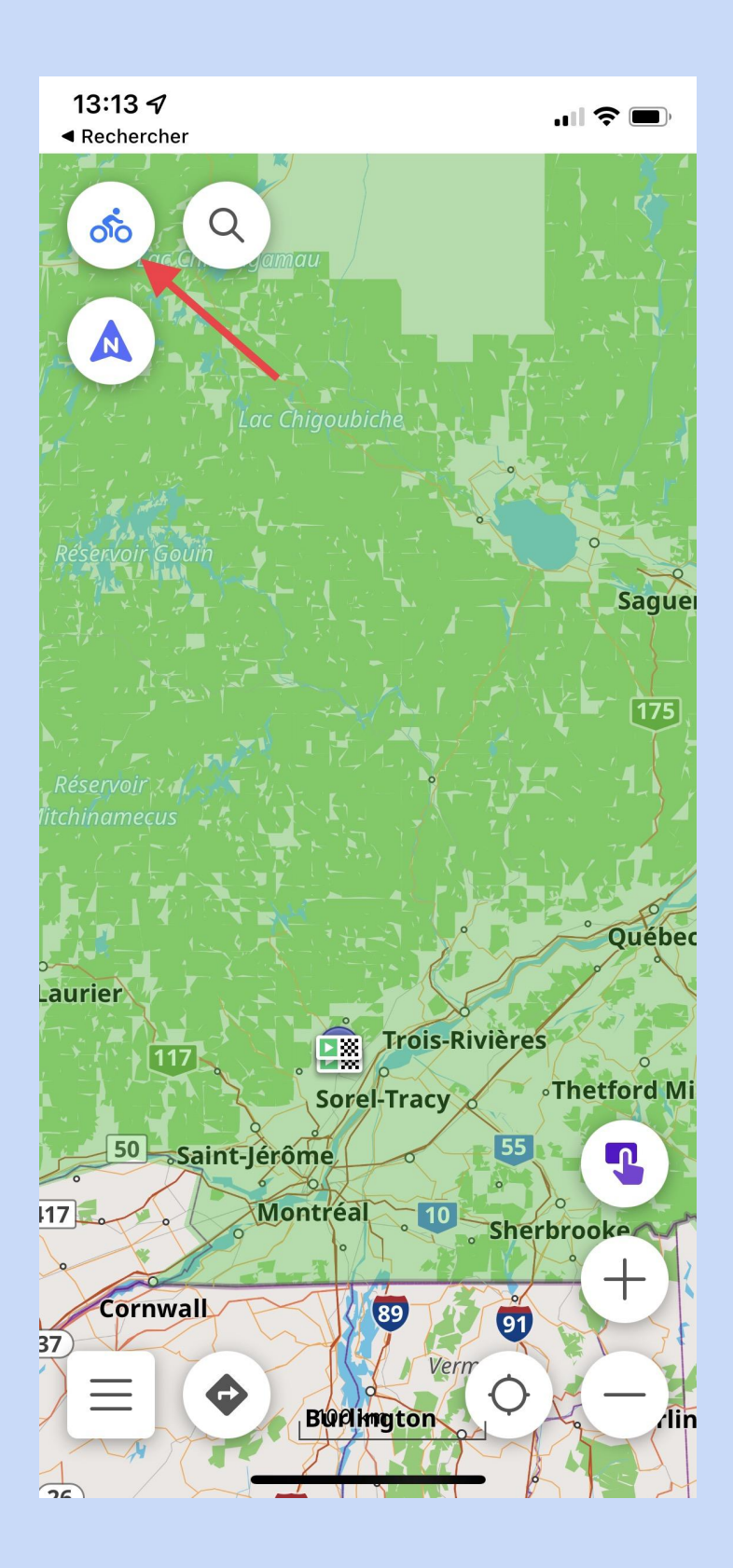

Désormais quand vous ouvrirez « OsmAnd », vous serez automatiquement dans les « paramètres vélo »

#### 3. Supprimer une trace

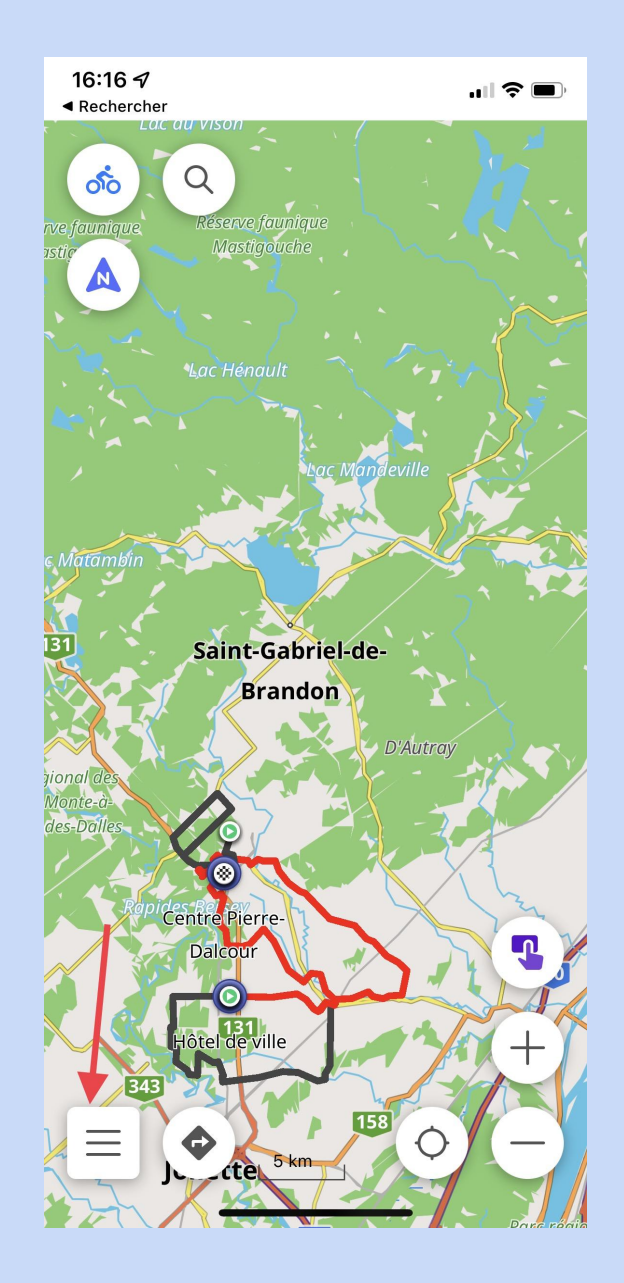

Nous avons ici 4 traces que nous voulons effacer.

- Lourdes St-Félix Rapido A.M.
- Lourdes St-Félix Rapido P.M.
- Lourdes St-Félix Zen A.M.
- Lourdes St-Félix Zen A.M.

Cliquez dans l'icône du « Menu »

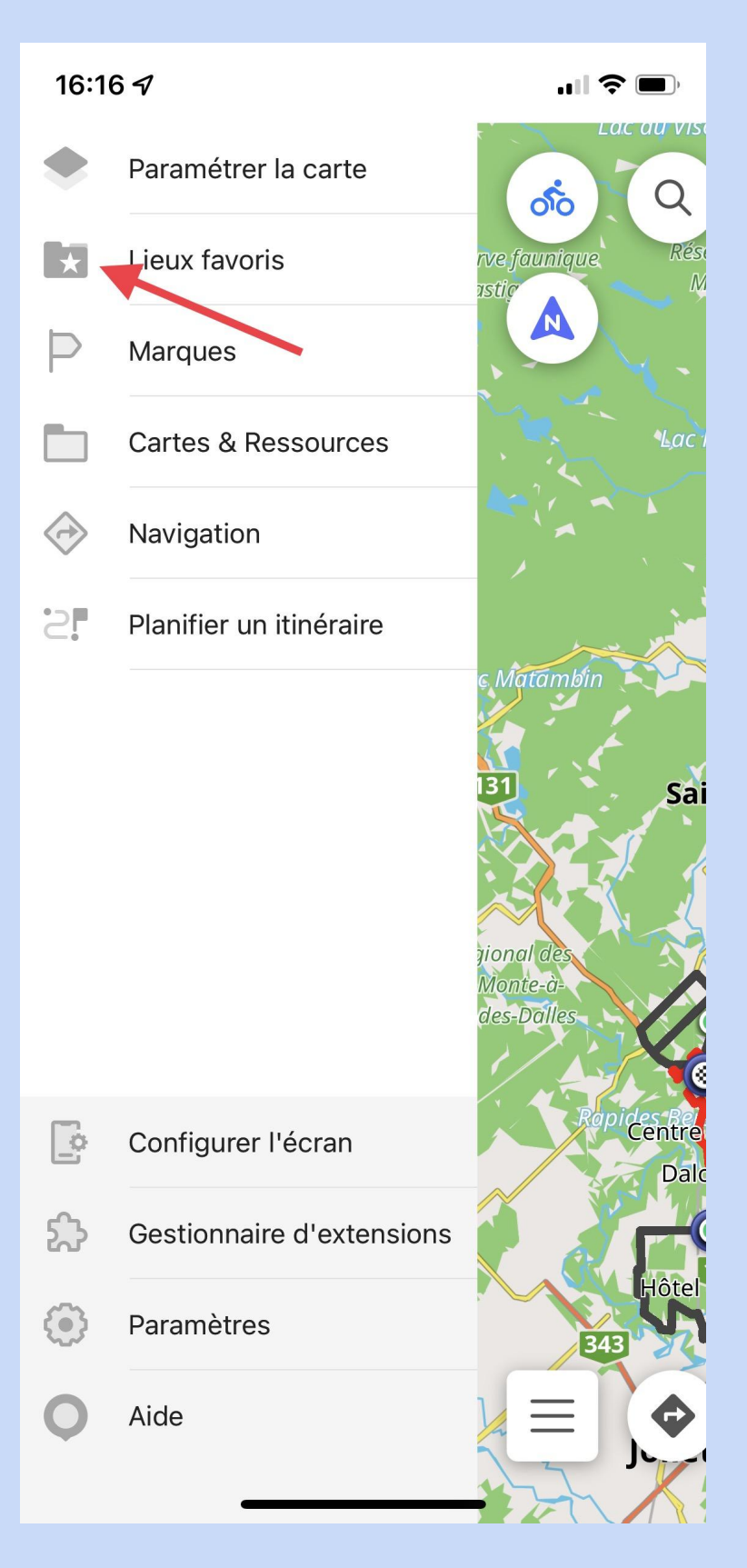

Cliquez sur « Lieux favoris ».

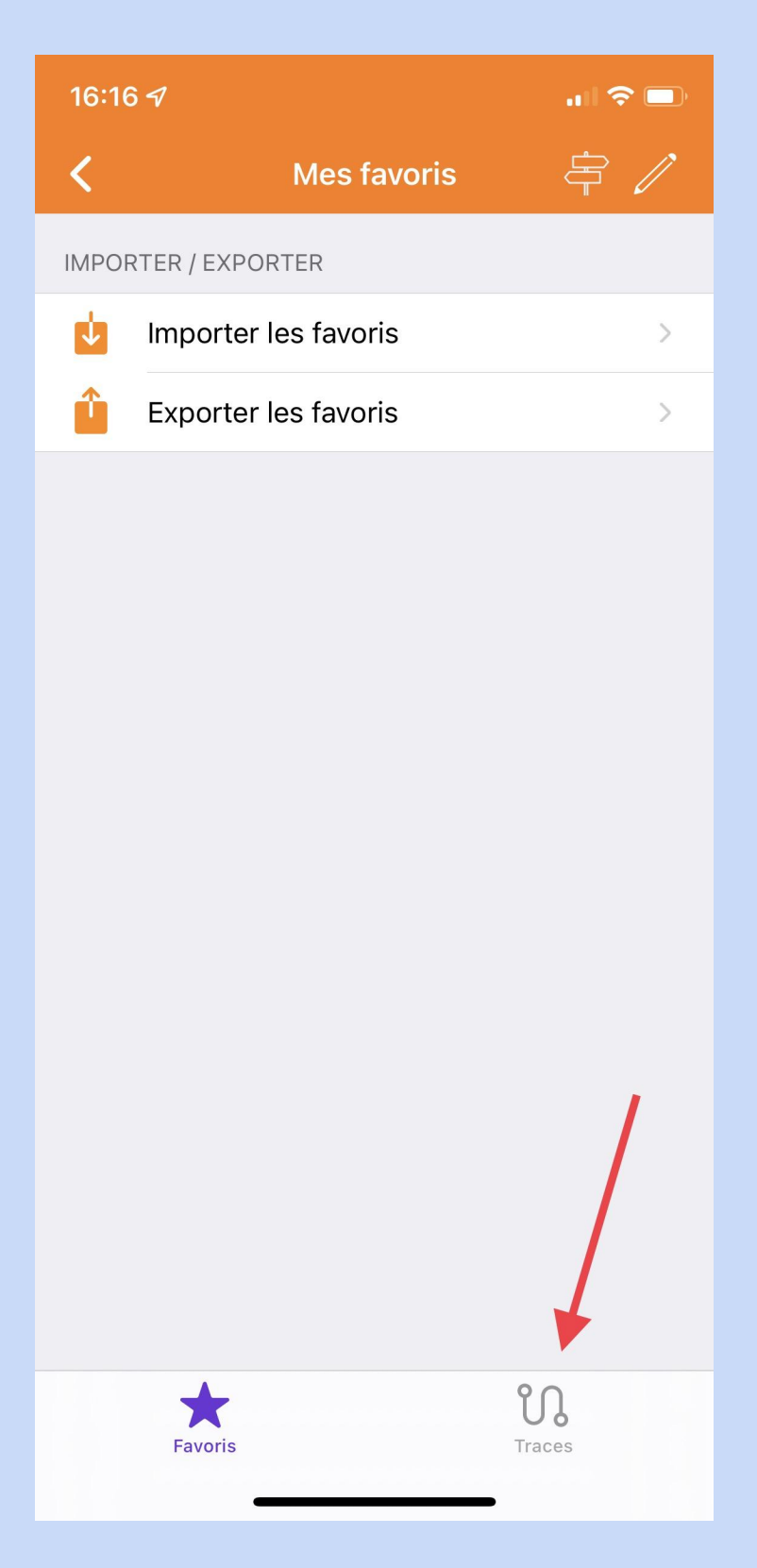

Cliquez sur « Traces ».

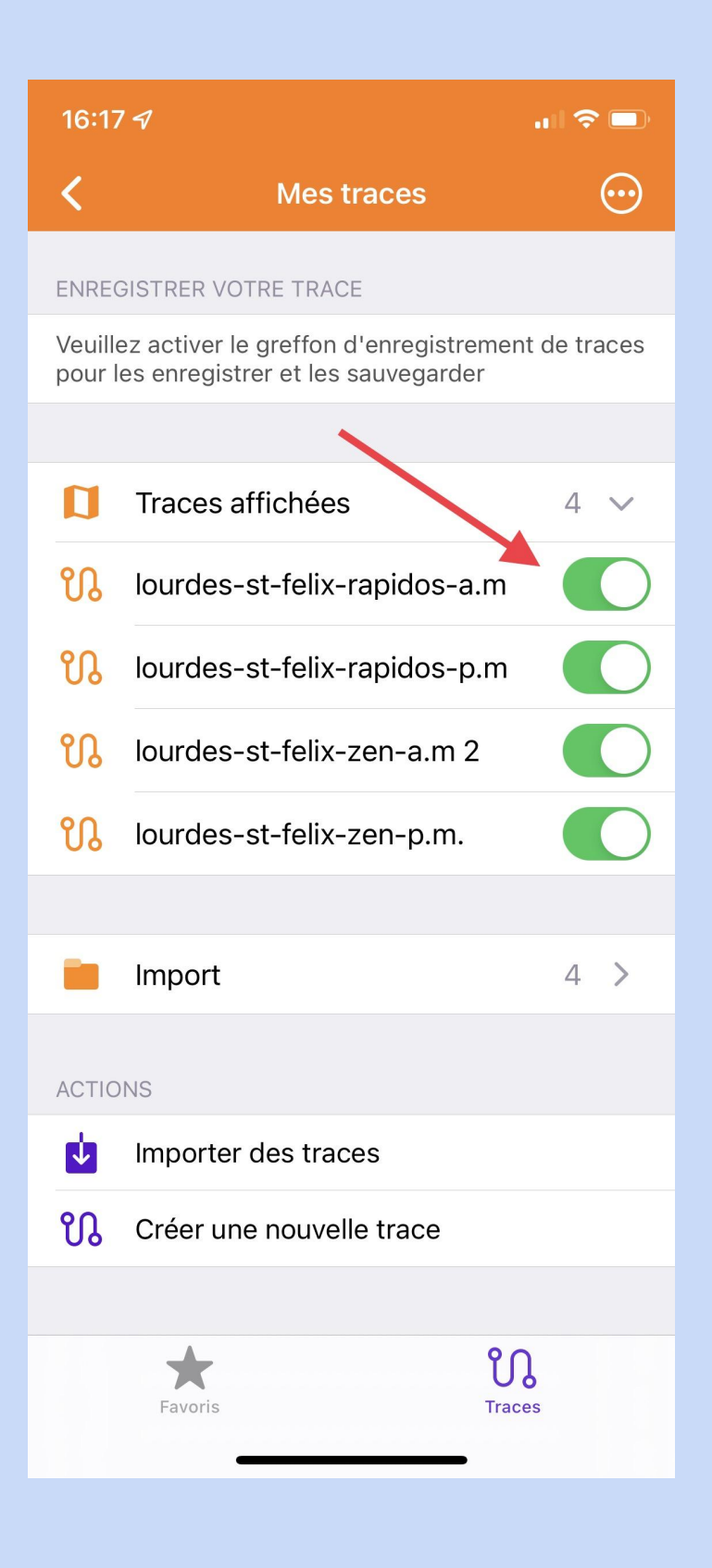

Vous voyez les traces téléchargées. Cliquez sur la trace je vous voulez effacer.

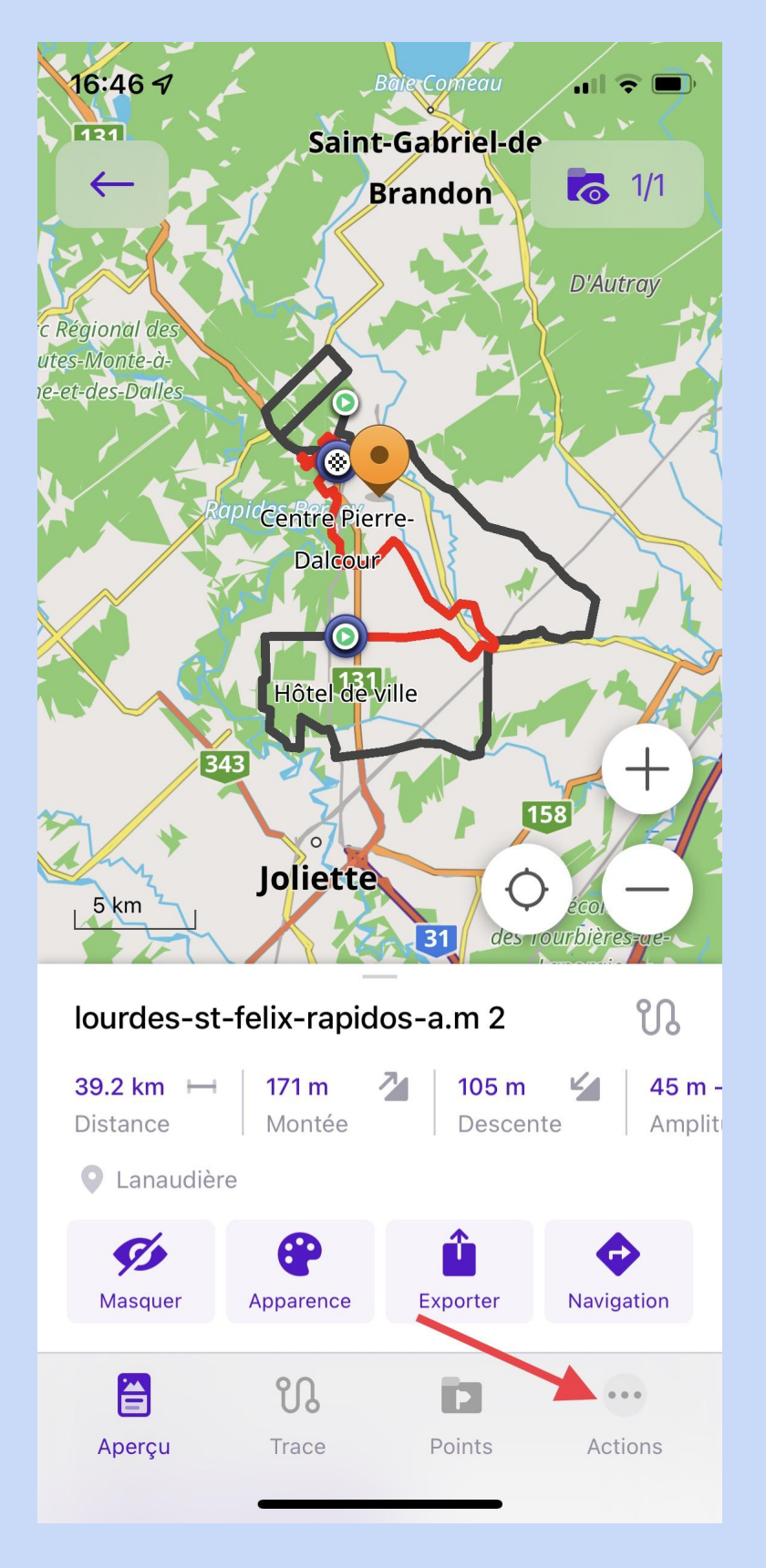

Cliquez sur les 3 points.

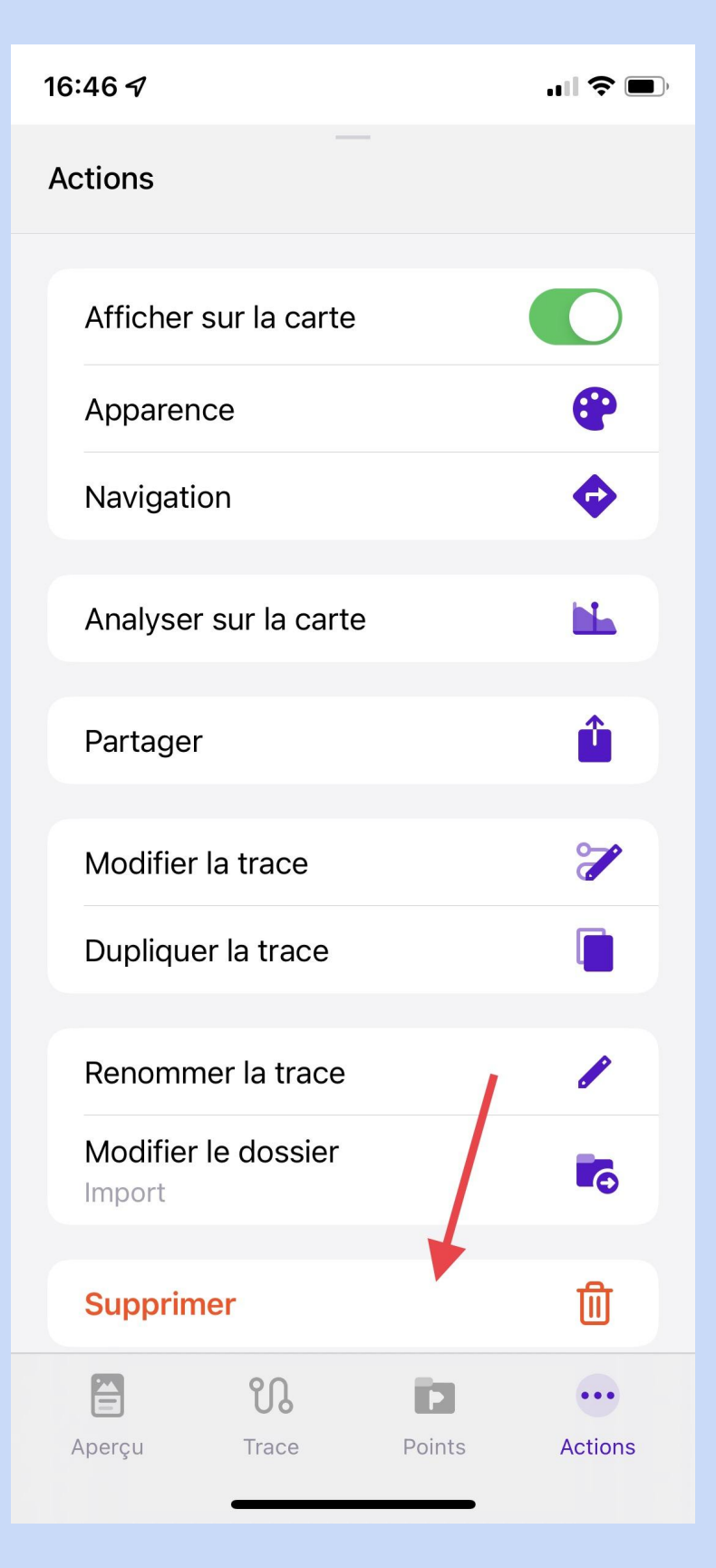

Cliquez sur « Supprimer ».

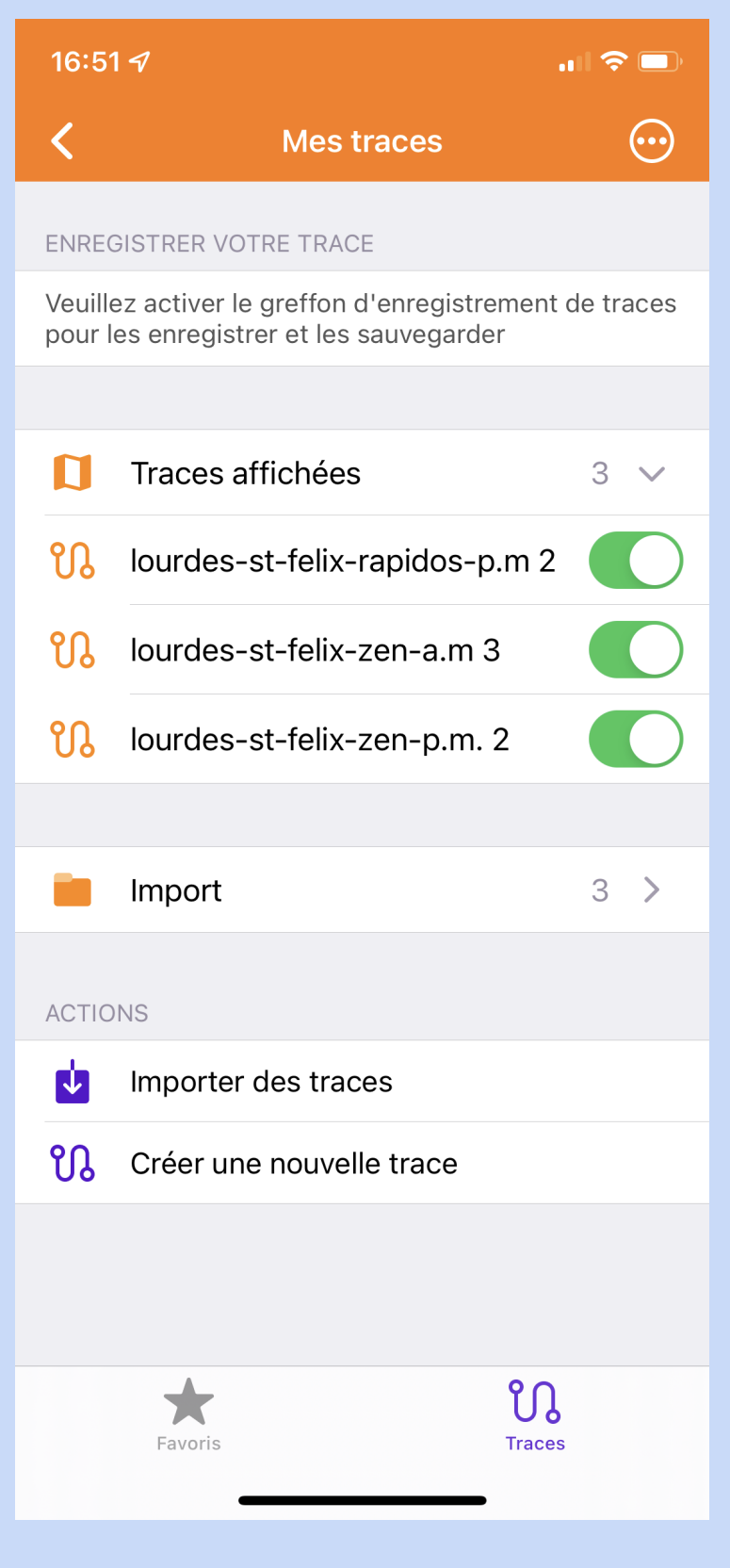

Voilà, la trace est effacée. Répétez l'opération pour chacune des traces que vous désirez effacer

#### 4. Conserver une trace

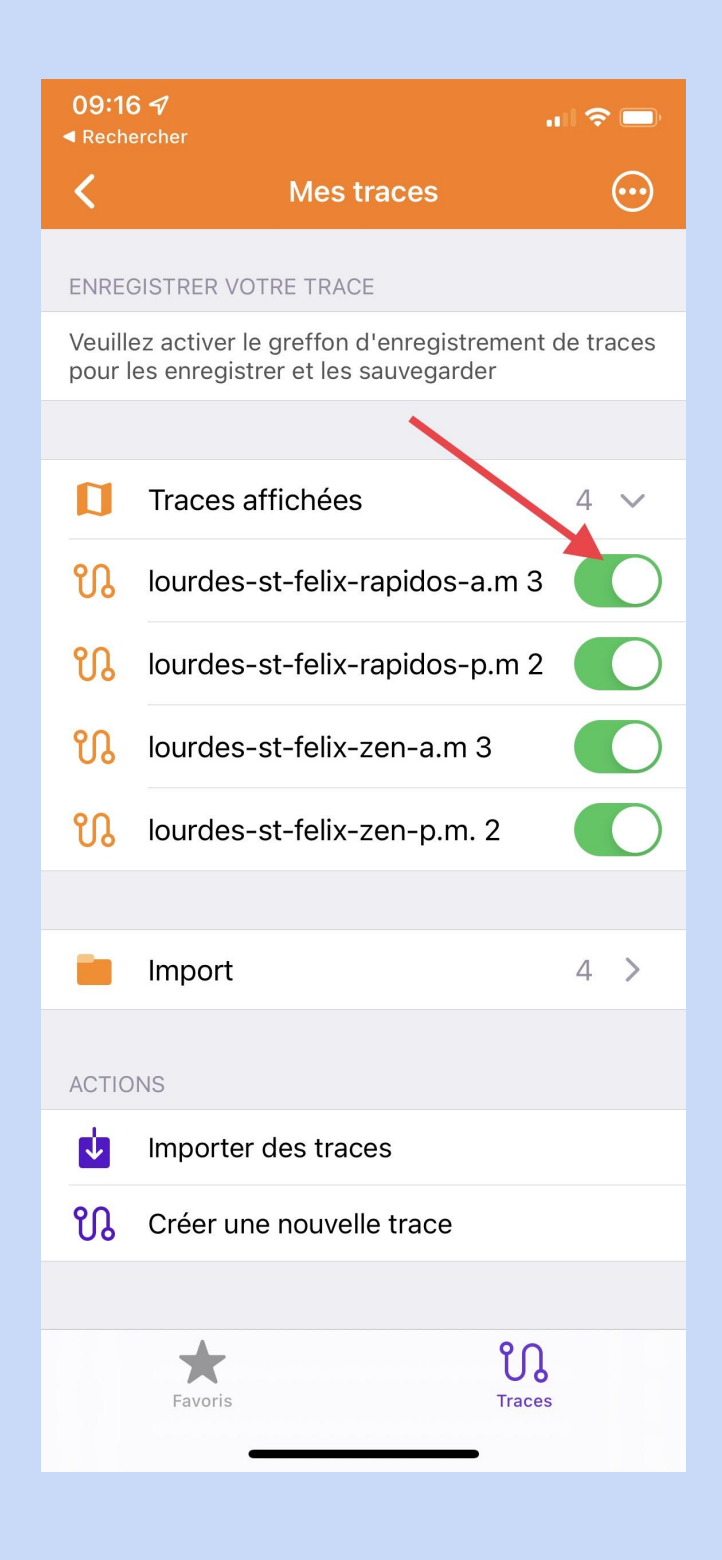

Nous avons 4 traces que nous voulons conserver. Cliquez sur la première.

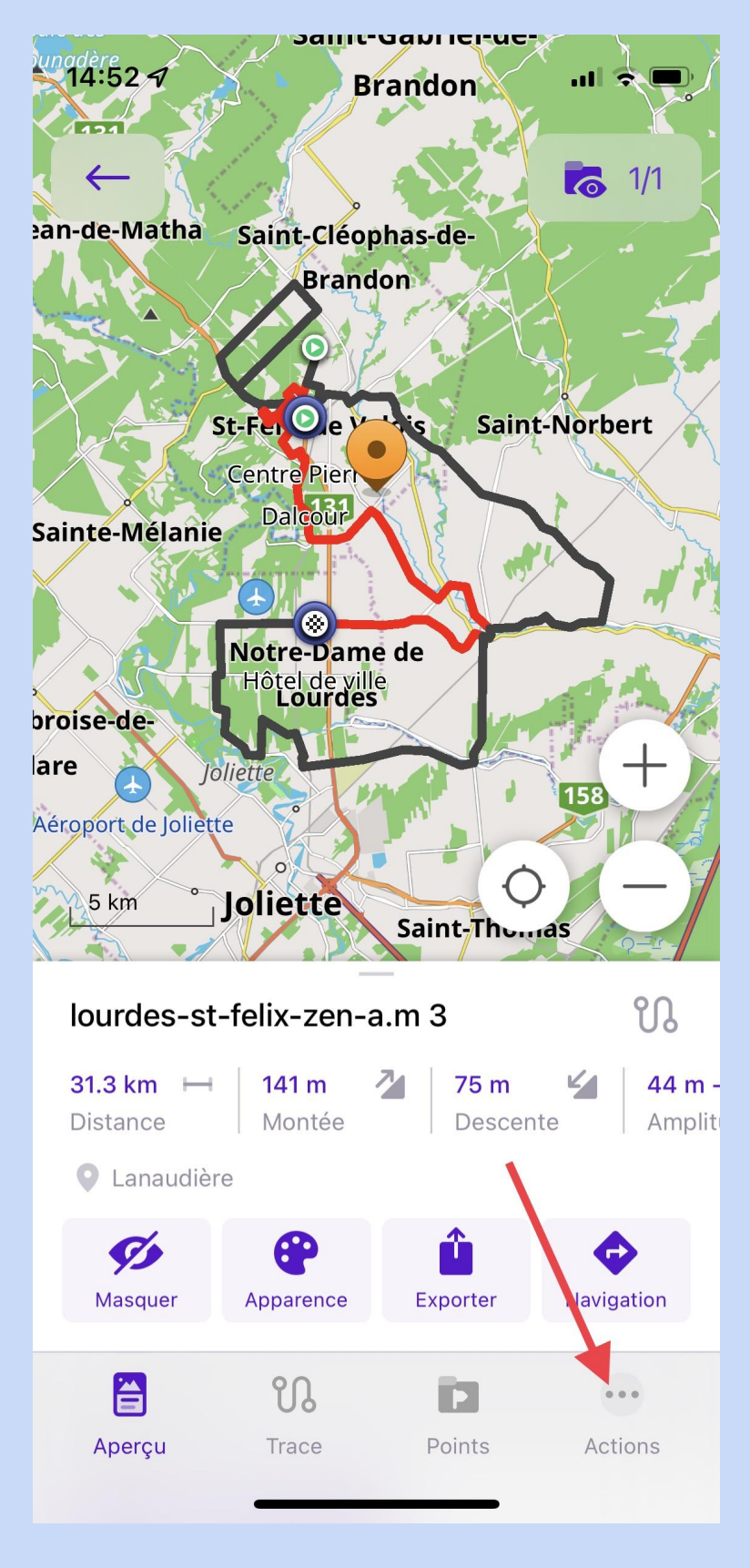

Cliquez sur « Actions ».

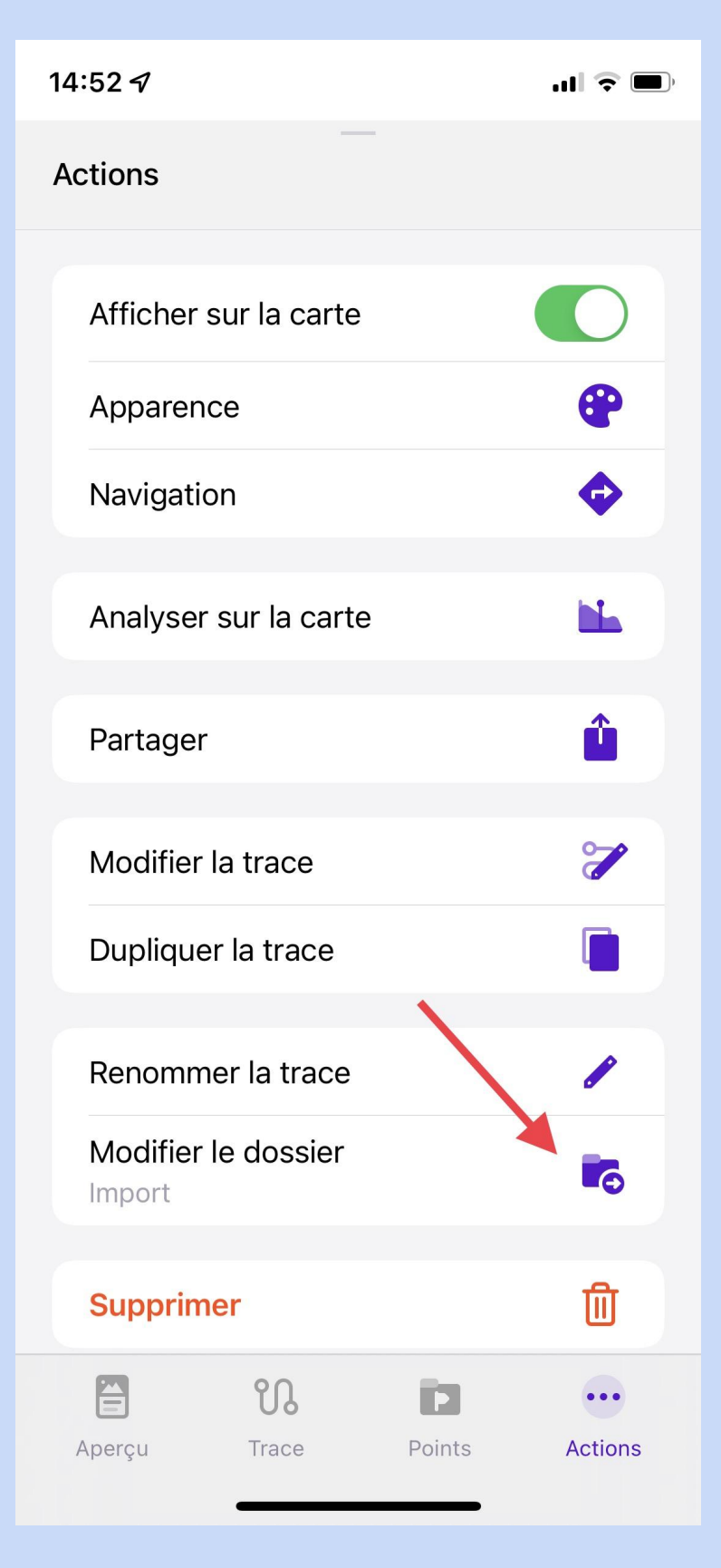

Cliquez sur « Modifier le dossier ».

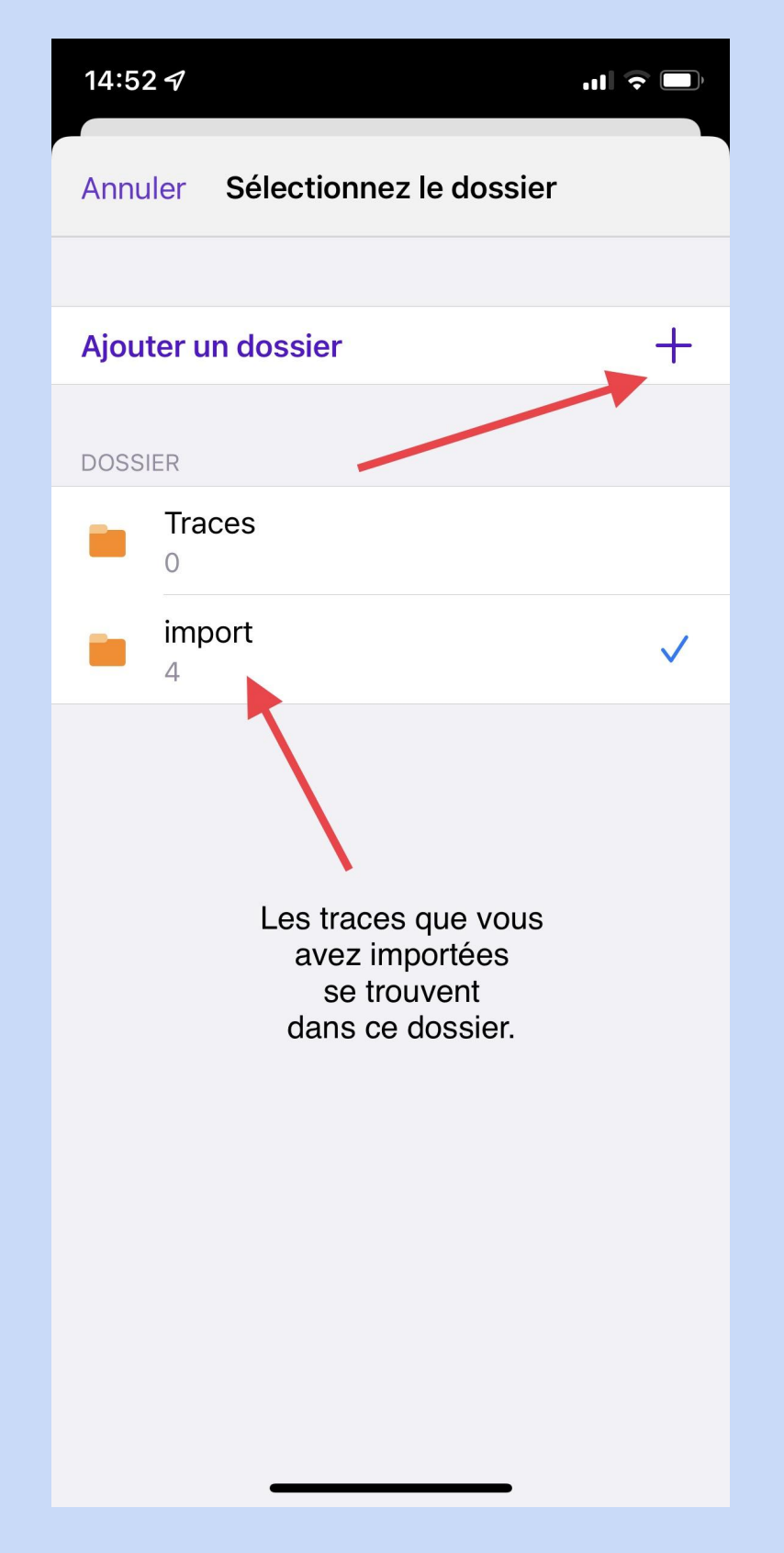

Cliquez sur « Ajouter un dossier ».

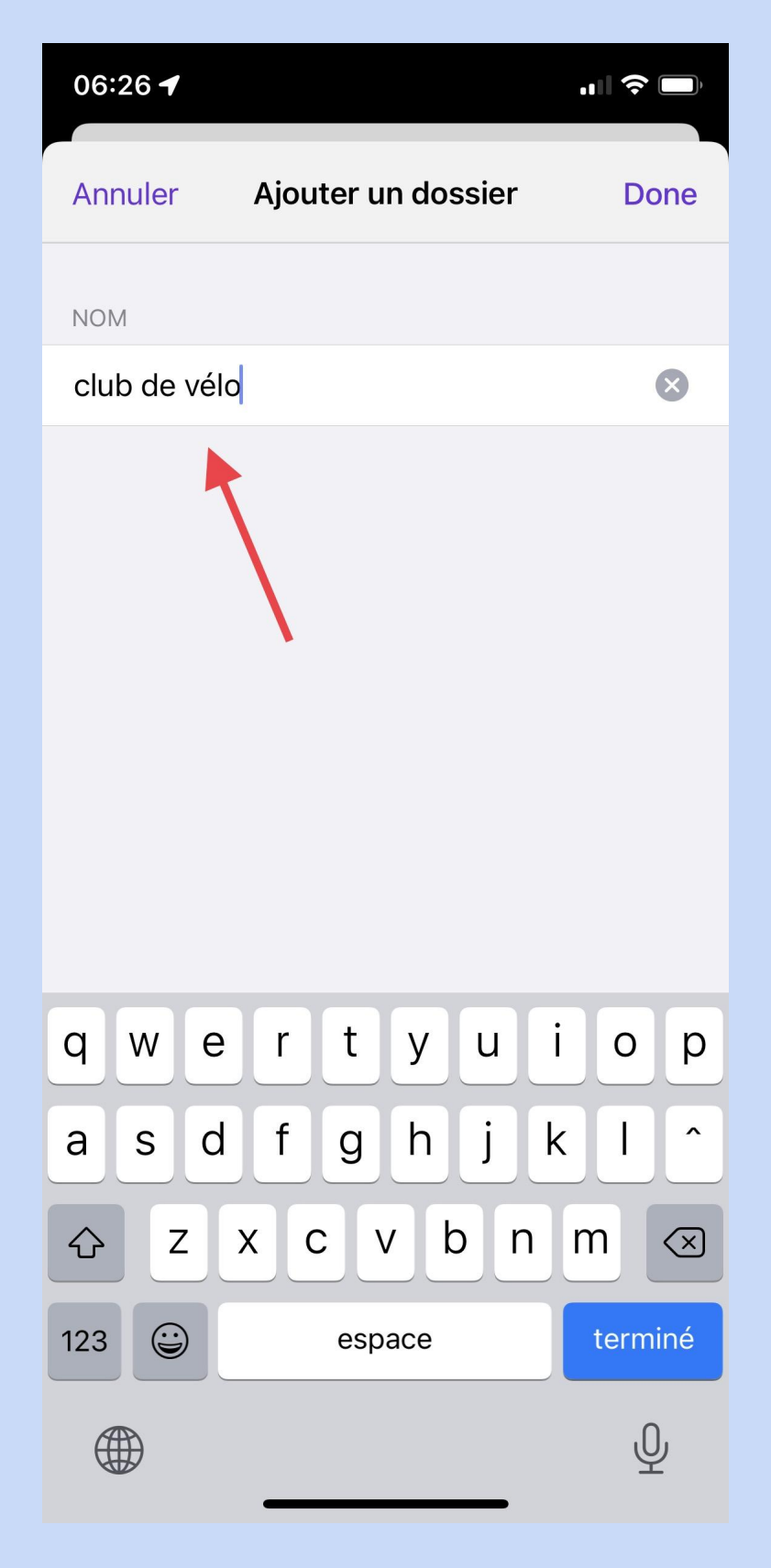

Donnez un nom à votre dossier.

Par exemple « Sortie Bécancour » ou « Club de vélo ».

| 06:28 ◀<br>◀ Rechercher | r                         |        | 'II 🕹 🔲 |
|-------------------------|---------------------------|--------|---------|
| Actions                 |                           |        |         |
| Affich                  | er sur la carte           |        |         |
| Appar                   | rence                     |        | •       |
| Navig                   | ation                     |        | �       |
| Analy                   | ser sur la carte          | 9      |         |
| Partag                  | ger                       |        | Û       |
| Modif                   | ier la trace              |        | 7       |
| Duplic                  | quer la trace             |        |         |
| Renor                   | nmer la trace             |        | 8       |
| Modif<br>Club d         | ier le dossier<br>le vélo |        | 6       |
| Supp                    | rimer                     |        | 圓       |
| Aperçu                  | <b>CR</b><br>Trace        | Points | Actions |

Vous pouvez constater que votre trace est désormais dans le dossier **« Club de vélo »**.

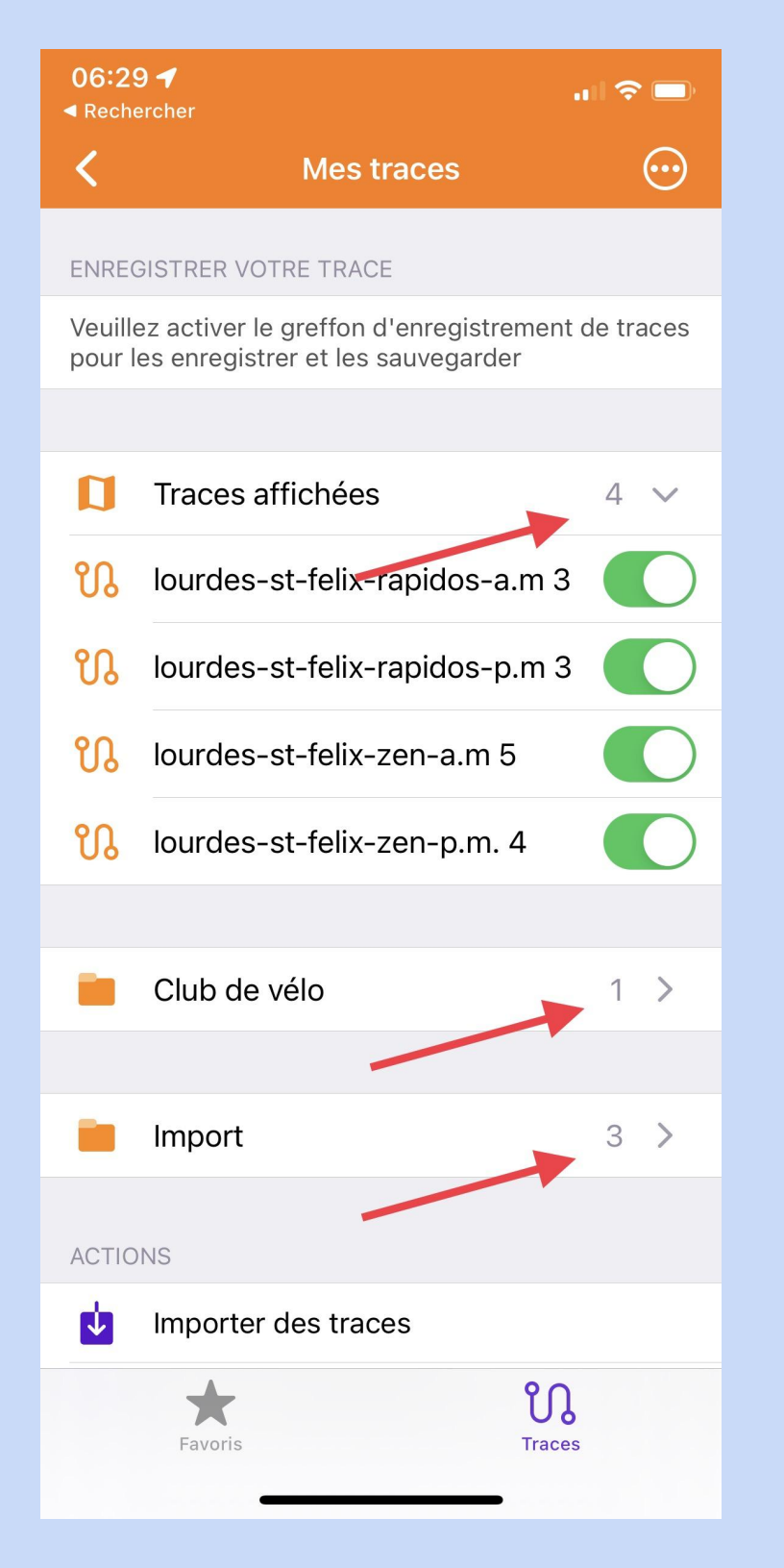

En retournant dans « Mes traces », vous avez

- 4 traces affichées
- 3 traces dans « Import »
- 1 trace dans « Club de vélo »